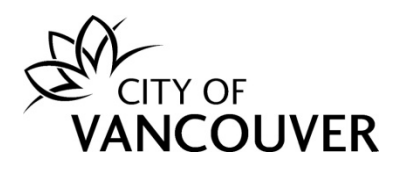

# Building Permit Online Account Guide

These instructions are for customers who have applied for a Building Permit (BP), or a combined Development & Building Permit (DB), and are using the City of Vancouver's online permitting system.

Intended Document Use:

- Click on the FAQ hyperlinks below to take you to the applicable section in the document
- Click on Back to FAQs the button, located on each page, to come back to this section

# **Frequently Asked Questions**

| How do I create an online account?2                                    |
|------------------------------------------------------------------------|
| Where can I get help with logging into my account?4                    |
| How do I submit additional information or documents?5                  |
| How do I view the Payment Notice?                                      |
| How do I pay fees online?                                              |
| How do I view my receipt?                                              |
| How do I submit a plan review response?                                |
| How do I check the status of my permit application?                    |
| How do I view the documents I submitted?                               |
| How do I view documents from City staff?                               |
| How do I view the final accepted plans stamped and signed by the City? |
| How do I know when my permit has been issued?                          |
| How do I view my issued permit document?                               |
| How do I request a change / revision / amendment to my issued permit?  |
| How do I request an inspection?45                                      |
| How do I cancel an inspection?                                         |
| How do I cancel or withdraw my permit application?51                   |
| Whom do I contact if I have any questions?                             |

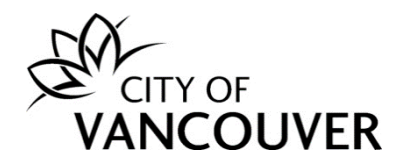

#### How do I create an online account?

To create a new online account, or to sign in as an existing user, go to <u>vancouver.ca/permits/apply</u>.

Step 1: Select Create an Account.

| City of Vancouver Permits<br>Start your application now. Log in or register for an account to continue                                        | 2.                                   |          | 0                                         |
|----------------------------------------------------------------------------------------------------|--------------------------------------|----------|-------------------------------------------|
| Register<br>Don't have an account? To apply for permits, you need to create<br>an account with the City of Vancouver.<br>Create an account -> | Login<br>Email Address:<br>Password: | Sign in- | Forgot Email Address?<br>Forgot password? |

**Step 2**: Complete all of the fields marked with a red asterisk (\*). Then, click on the *Finish Registration* button.

#### a. Create your account

| Create your account                           |                                                                                                 |
|-----------------------------------------------|-------------------------------------------------------------------------------------------------|
| To create your account, fill in these fields. |                                                                                                 |
| *Email:                                       | A valid email is required as your email address will be used to login to the system.            |
| *Confirm Email:                               | ]                                                                                               |
| *Password:                                    | Password must:<br>- be at least 8 characters                                                    |
| *Confirm Password:                            | - contain at least two (2) letters (one upper case and one lower case)<br>- and one (1) number. |

b. Your Information

| Your Inform    | ation |                                                   |
|----------------|-------|---------------------------------------------------|
| *First Name:   |       | First Name cannot start with a numeric character. |
| *Last Name:    |       | ]                                                 |
| *Phone Number: | ( )   |                                                   |

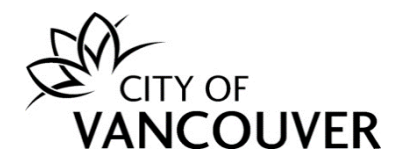

#### c. Security Question and Finish Registration

| *Security Question: | (None) | •       |                        |  |
|---------------------|--------|---------|------------------------|--|
|                     |        |         |                        |  |
| *Security Answer:   |        |         |                        |  |
|                     |        |         |                        |  |
| *Code:              |        | Enter t | ne code you see below. |  |
|                     | 577    |         |                        |  |

**Step 3**: *Activate your account.* After creating your account, you will receive an email with instructions to activate your account. Be **sure** to check your Junk or Spam folders if you can't find the email in your Inbox.

a. Select *click here* in the email.

| Thank you for registering with the City of Vancouver Permits site. To activate your account and complete your<br>registration, please |
|----------------------------------------------------------------------------------------------------|
| click here                                                                                                    |

b. Enter the password you used to create your account and select Activate.

|                                | /ER                                |                                                          |
|--------------------------------|------------------------------------|----------------------------------------------------------|
| Home Search                    |                                    |                                                          |
| Home > Online services         | > Permits > Activate your account  |                                                          |
| Activate you<br>Email Address: | ir account<br>jane.doe@hotmail.com |                                                          |
| *Password:                     |                                    | Please re-enter the password you registered online with. |
| Activate →                     |                                    |                                                          |
|                                |                                    | Screen ID: 1035831                                       |
| © 2020 City of Vancou          | uver                               | Terms of Use   Privacy policy   Website accessibility    |

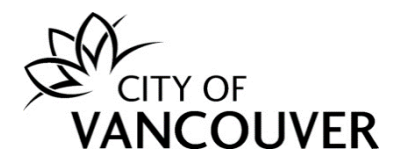

**Step 4**: *Complete your profile*. To be able to apply for permits, you'll first have to complete your profile. Click on the *Profile* link.

|          | Home                                                            |                                           |             |                                                                   |                       |                    |                                 | 0                                       |
|----------|-----------------------------------------------------------------|-------------------------------------------|-------------|-------------------------------------------------------------------|-----------------------|--------------------|---------------------------------|-----------------------------------------|
| <b>→</b> | Your profile is n<br>My Inspections<br>Here is a summary of you | ot yet fully o<br>My Acti<br>r most recer | vities      | se complete your profi<br>My Projects<br>Click the label at the t | le by adding your add | ress and phone nur | nber.<br>To see a list of all o | f your inspections, select "Show more". |
|          | Inspection Number                                               | Result                                    | Next Action | Inspection Type                                                   | Requested Date        | Scheduled Date     | Location                        | View Permit                             |

For more information on how to create an account, click here.

# Where can I get help with logging into my account?

For login help, please click <u>here</u>. If you are still having issues, please email us at <u>permits@vancouver.ca</u>

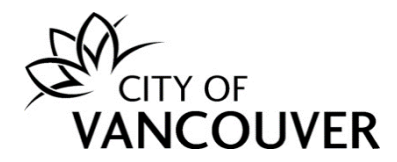

# How do I submit additional information or documents?

If, during the initial review of your application, the City of Vancouver staff member requires additional information or documents, they will send you an email (see Step 1 below) with the request.

**Step 1**: You will receive this email if City of Vancouver staff require additional information. Click on the *City of Vancouver Permits* link to log into your account and then go to <u>Step 4</u>.

If you can't find this email, proceed to Step 2.

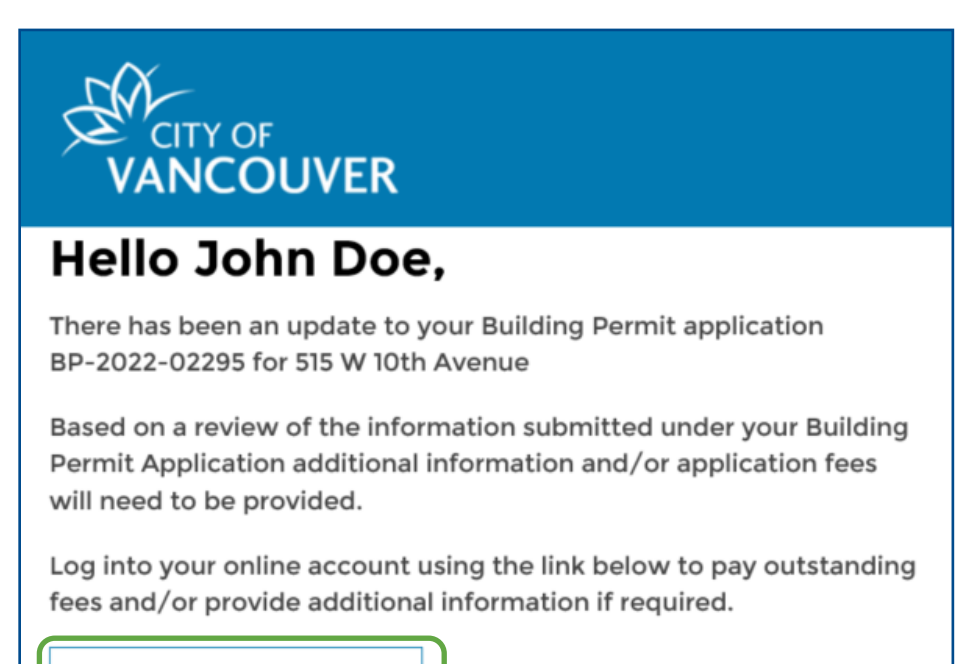

City of Vancouver Permits

Thank You, City of Vancouver

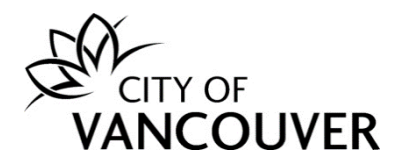

**Step 2**: Log into your account at <u>www.vancouver.ca/permits/apply</u> and then click on the *My Activities* tab.

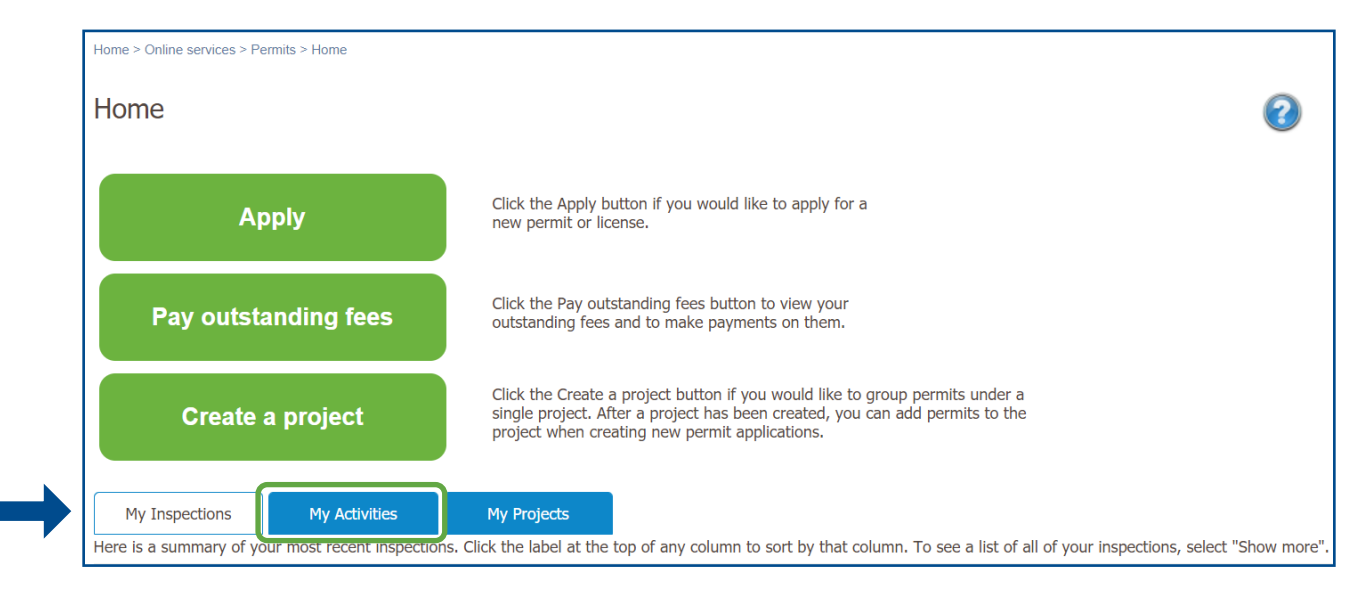

# Step 3: Click *Provide Information* in the *Next Action* column.

| Here | My Inspections<br>e is a summary o<br>ct "Show more". | My Activit    | ies permit applicatio     | My Projects          | any column to sort by that column. T                                                                                                    | To see a list of a        | all of your permits | ò,                     |
|------|-------------------------------------------------------|---------------|---------------------------|----------------------|----------------------------------------------------------------------------------------------------|---------------------------|---------------------|------------------------|
| Per  | Type                                                  | File Number   | My<br>Reference<br>Number | Address              | Description                                                                                                    | Status                    | Created Date        | Next<br>Action         |
|      | Building<br>Permit                                    | BP-2022-02295 |                           | 515 W 10TH AVENUE, V | High Density Housing /<br>Commercial - Addition /<br>Alteration - Interior alterations<br>and temporary change of<br>occupancy from retail grocery<br>store (E) to fitness centre (A2) in<br>this existing 1 storey mixed use<br>building. | Application<br>Incomplete | Aug 17, 2022        | Provide<br>Information |

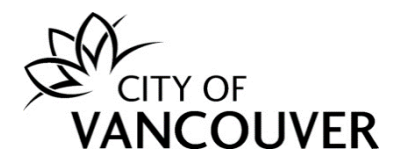

**Step 4**: You will see instructions from the City of Vancouver staff member indicating what you need to submit.

| Action(s) required for BP-2022-02295                                                                                                    |
|----------------------------------------------------------------------------------------------------|
| Read our message below and complete the required action(s) so that we can continue processing your application.                                                              |
| Message         Hello John         Please submit the following documents:         1.         2.         3.         Can you please clarify?         Thanks         Staff Name |
| *Reply                                                                                                    |
| Enter your reply below.                                                                                                    |
|                                                                                                    |
|                                                                                                    |
|                                                                                                    |
|                                                                                                    |
|                                                                                                    |
| Upload document(s)                                                                                                    |
| If our message asked for documents, upload them here.                                                                                                    |
| Upload Document -> Max Size: 300 MB per document                                                                                                    |
| Send Cancel                                                                                                    |

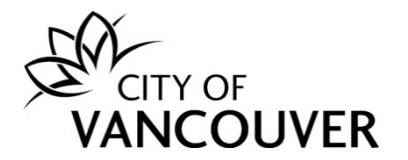

**Step 5**: Type a response in the *Reply* field. Click on the *Upload Document* button to submit the requested documents.

|   | *Reply                                                |
|---|-------------------------------------------------------|
|   | Enter your reply below.                               |
| - |                                                       |
|   |                                                       |
|   | Upload document(s)                                    |
|   | If our message asked for documents, upload them here. |
|   | Upload Document → Max Size: 300 MB per document       |
|   | Send Cancel                                           |

Step 6: Drag and drop the files you want to upload or click on the +Add files button.

| S Permits - City of Vancouver - L | pload - Google Chrome                                          |                            | - 0          |
|-----------------------------------|----------------------------------------------------------------|----------------------------|--------------|
| lposweb.ds.city.vancouv           | <pre>ver.bc.ca/DEL/LMSPublic/uploadnew.aspx?PosseObjectl</pre> | d=152259042&Attachments=At | ttachmentTyp |
| Select files                      |                                                                |                            |              |
| Add files to the upload queue a   | nd click the start button.                                     |                            |              |
| Filename                          | *Attachment Type *Description                                  | Size                       | Status       |
|                                   |                                                                |                            |              |
|                                   |                                                                |                            |              |
|                                   | Drag files here.                                               |                            |              |
|                                   |                                                                |                            |              |
|                                   |                                                                |                            |              |
| + Add files + Start uplo          | ad                                                             | 0 b                        | 0%           |
|                                   |                                                                |                            |              |
|                                   |                                                                |                            |              |

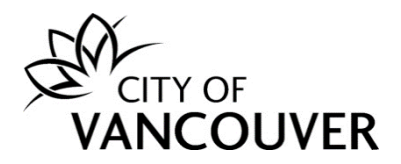

**Step 7**: Select the *Attachment Type* from the dropdown menu.

| Filename                     | *Attachment Type * Description                                                                                                    | Size | Status |
|------------------------------|----------------------------------------------------------------------------------------------------|------|--------|
| BP-2022-02295-Arch-Plans.pdf | · ·                                                                                                    | 3 KB | 0% 🌾   |
| + Add files + Start upload   | BP - Building Code Data Sheet<br>BP - CP Program - Confirmation Letter<br>BP - CP Program - Final Design Drawings<br>BP - CP Program - Project Directory<br>BP - CP Program - Staged Construction<br>BP - CP Program - Submission List<br>BP - Demolition Declaration Form<br>BP - Demolition Rental Declaration<br>BP - Energy Requirements<br>BP - Energy Requirements<br>BP - Engineered Drawings | 3 КВ | 0%     |

# Step 8: Enter a Description.

| Filename                     | *Attachment Type      | *Description | Size | Status |
|------------------------------|-----------------------|--------------|------|--------|
| 3P-2022-02295-Arch-Plans.pdf | BP - Application Draw |              | З КВ | 0% (   |
|                              |                       |              |      |        |
|                              |                       |              |      |        |
|                              |                       |              |      |        |
|                              |                       |              |      |        |

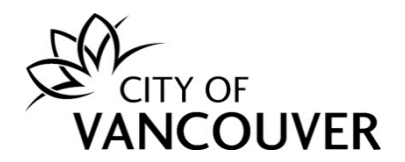

Step 9: Add additional files as needed and then click on the Start upload button.

| Filename                     | *Attachment Type *Description                  | Size | Statu |
|------------------------------|------------------------------------------------|------|-------|
| 3P-2022-02295-Arch-Plans.pdf | BP - Application Draw 🗸 Architectural Drawings | 3 KB | 0%    |
|                              |                                                |      |       |
|                              |                                                |      |       |
|                              |                                                |      |       |
|                              |                                                |      |       |
|                              |                                                |      |       |

**Step 10**: After uploading the document(s), click on the *Send* button.

| *Reply                                                   |                              |                        |        |
|----------------------------------------------------------|------------------------------|------------------------|--------|
| Enter your reply below.                                  |                              |                        |        |
| Please see the attached document. This p                 | project will                 |                        |        |
|                                                          |                              |                        |        |
|                                                          |                              |                        |        |
|                                                          |                              |                        |        |
|                                                          |                              |                        |        |
|                                                          |                              |                        |        |
|                                                          |                              |                        |        |
| Upload document(s)                                       |                              |                        |        |
|                                                          |                              |                        |        |
| It our message asked for documents, uplo                 | ad them here.                |                        |        |
| Uploaded Document                                        | Attachment Type              | Description            |        |
| BP-2022-02295-Arch-Plans.pdf Aug<br>18, 2022 at 11:23 AM | BP - Application<br>Drawings | Architectural Drawings | Remove |
|                                                          |                              |                        |        |
|                                                          |                              |                        |        |
|                                                          |                              |                        |        |
| Upload Document→ Max Si                                  | ze: 300 MB per docu          | ment                   |        |
|                                                          |                              |                        |        |
| Send Cancel                                              |                              |                        |        |

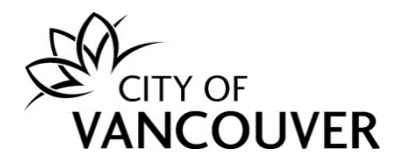

*Note:* If fees also exist, you will have to pay them at the same time you submit the requested information and/or documents. Click on the *Send and pay* button.

| Upload Documen      | t→ Max Size: 300 M            | 1B per docume  | ent          |                             |
|---------------------|-------------------------------|----------------|--------------|-----------------------------|
| Day foos            |                               |                |              |                             |
| ees are due for vou | ir application. Review the fe | es below and i | nay on the n | ext page                    |
| ees are uue for you | application. Review the re    | es below and   | pay on the m | ext page.                   |
| Date                | Description                   | Amount         | Balance      | Payment Notice /<br>Receipt |
|                     |                               | 1005.00        | ¢965.00      | View Payment                |

**Step 11**: You will see this screen when you have successfully provided the requested information. Click on the *Return to BP-xxxx-xxxx or DB-xxxx-xxxxx* link to go back to the permit overview page.

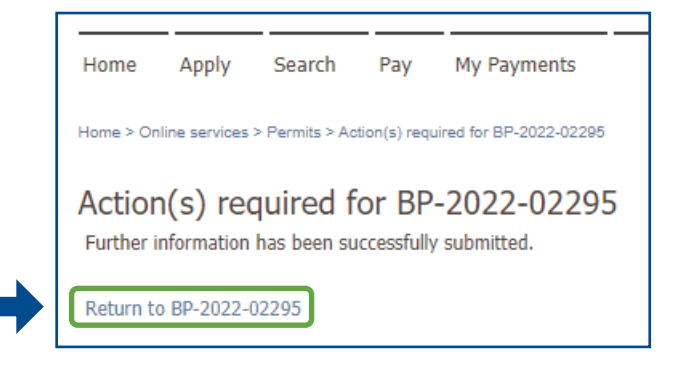

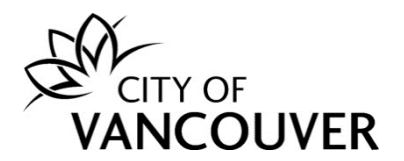

**Step 12**: After you submit, you will not be able to submit any additional information and/or documents until a City of Vancouver staff member reviews the submission.

| Building Permi                                                          | t Application B  | P-2022-02295 | Submitted                                                                    | 0                                                  |
|-------------------------------------------------------------------------|------------------|--------------|------------------------------------------------------------------------------|----------------------------------------------------|
| Application Date:<br>Issue Date:<br>Completed Date:<br>Expiration Date: | Aug 17, 2022     |              | Next Action<br>Pay Fees →                                                    | Request Inspection →                               |
| My Reference Number:                                                    |                  | Save         | Request Refund $\rightarrow$<br>Provide Additional Information $\rightarrow$ | Submit Final Design Drawings → Request Amendment → |
| Details                                                                 | Project Activity | Documents    | Application Documents Inspections                                            |                                                    |

# How do I view the Payment Notice?

**Step 1**: You will receive this email when you are required to pay fees. Click on the *City of Vancouver Permits* link to log into your account and then go to <u>Step 4</u>. If you can't find this email, proceed to <u>Step 2</u>.

| Hello John Doe,                                                                                                    |
|----------------------------------------------------------------------------------------------------|
| There has been an update to your Building Permit application DB-2022-02298 for 874 E 31st Avenue                                                                     |
| Based on a review of the information submitted under your Building<br>Permit Application additional information and/or application fees<br>will need to be provided. |
| Log into your online account using the link below to pay outstanding fees and/or provide additional information if required.                                         |
| City of Vancouver Permits                                                                                                    |
| Thank You,                                                                                                    |
| City of vancouver                                                                                                    |

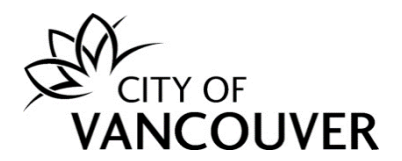

**Step 2**: Log into your account at <u>www.vancouver.ca/permits/apply</u> and then click on the *My Activities* tab.

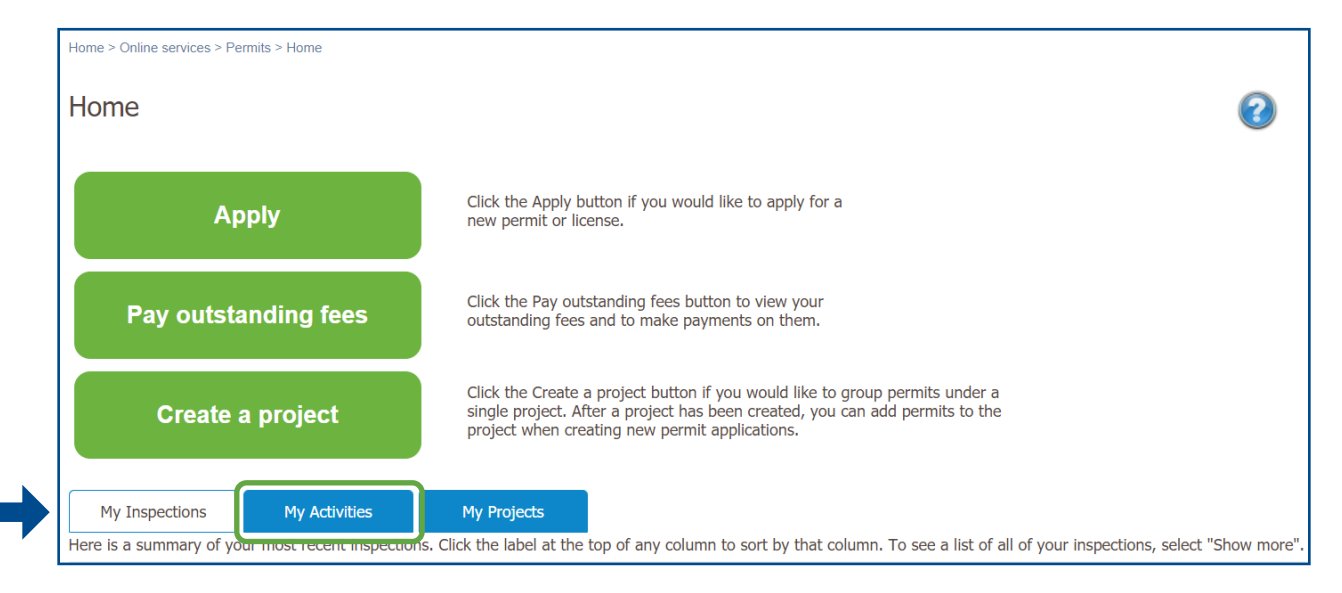

**Step 3**: Find the applicable permit and click the *Provide Information* link in the *Next Action* column. Then, proceed to <u>Step 4</u>.

|               | My Inspections                      | My Activit         | ies               | My Projects                       |                                             |                           |                     |                        |
|---------------|-------------------------------------|--------------------|-------------------|-----------------------------------|---------------------------------------------|---------------------------|---------------------|------------------------|
| Here<br>selec | e is a summary o<br>ct "Show more". | f your most recent | permit applicatio | ns. Click the label at the top of | any column to sort by that column.          | To see a list of a        | all of your permits | ō,                     |
|               |                                     |                    |                   |                                   |                                             |                           |                     |                        |
| Per           | mits                                |                    |                   |                                   |                                             |                           |                     |                        |
|               | Туре                                | File Number        | My                | Address                           | Description                                 | Status                    | Created Date        | Next Action            |
|               |                                     |                    | Number            |                                   |                                             |                           |                     |                        |
|               | Building<br>Permit                  | DB-2022-02298      |                   | 874 E 31ST AVENUE, Va             | Low Density Housing - New<br>Building - 1FD | Application<br>Incomplete | Aug 17, 2022        | Provide<br>Information |
|               |                                     |                    |                   |                                   |                                             |                           |                     |                        |

#### OR

Click on the permit's *File Number* to take you to the permit overview page. Then, proceed to <u>Step 5</u>.

| My Inspections                                | My Activiti        | ies                       | My Projects                      |                                             |                           |                     |                        |
|-----------------------------------------------|--------------------|---------------------------|----------------------------------|---------------------------------------------|---------------------------|---------------------|------------------------|
| Here is a summary of y<br>select "Show more". | /our most recent p | permit application        | ns. Click the label at the top o | f any column to sort by that column.        | To see a list of          | all of your permits | i,                     |
|                                               |                    |                           |                                  |                                             |                           |                     |                        |
| Permits                                       |                    |                           |                                  |                                             |                           |                     |                        |
| Туре F                                        | File Number        | My<br>Reference<br>Number | Address                          | Description                                 | Status                    | Created Date        | Next Action            |
| Building<br>Permit                            | DB-2022-02298      |                           | 874 E 31ST AVENUE, Va            | Low Density Housing - New<br>Building - 1FD | Application<br>Incomplete | Aug 17, 2022        | Provide<br>Information |

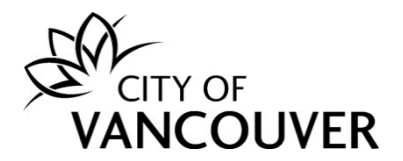

**Step 4**: You will see instructions from the City of Vancouver staff member indicating what you need to do. Scroll down to the *Pay fees* section and click on the *View Payment Notice* link. Then, proceed to <u>Step 6</u>.

| Action(s) red                  | quired for DB-20                 | 22-0229         | 98              |                        |                     |  |
|--------------------------------|----------------------------------|-----------------|-----------------|------------------------|---------------------|--|
| Read our message b             | elow and complete the req        | uired action(s) | ) so that we ca | an continue processin  | g your application. |  |
| Message                        |                                  |                 |                 |                        |                     |  |
| Hello                          |                                  |                 |                 |                        |                     |  |
| Please pay the out             | standing fees.                   |                 |                 |                        |                     |  |
| Thank you<br>City of Vancouver |                                  |                 |                 |                        |                     |  |
| *Reply                         |                                  |                 |                 |                        |                     |  |
| Enter your reply belo          | ow.                              |                 |                 |                        |                     |  |
|                                |                                  |                 |                 |                        |                     |  |
|                                |                                  |                 |                 |                        |                     |  |
|                                |                                  |                 |                 |                        |                     |  |
|                                |                                  |                 |                 |                        |                     |  |
|                                |                                  |                 |                 |                        |                     |  |
|                                |                                  |                 |                 |                        |                     |  |
| Upload docur                   | ment(s)                          |                 |                 |                        |                     |  |
| If our message aske            | d for documents, upload th       | em here.        |                 |                        |                     |  |
|                                |                                  |                 |                 |                        |                     |  |
| Upload Documen                 | t→ Max Size: 300 I               | MB per docum    | ient            |                        |                     |  |
|                                |                                  |                 |                 |                        |                     |  |
| Pay fees                       |                                  |                 |                 |                        |                     |  |
| Fees are due for you           | ur application. Review the fo    | ees below and   | pay on the ne   | ext page.              |                     |  |
| Date                           | Description                      | Amount          | Balance         | Payment Notice /       |                     |  |
|                                | Desig Tile 1.0 Faceth            |                 |                 | Receipt                |                     |  |
| Aug 17, 2022                   | Dwelling                         | \$236.00        | \$236.00        | Notice                 |                     |  |
| Aug 17, 2022                   | Building Permit Fee              | \$965.00        | \$965.00        | View Payment<br>Notice |                     |  |
| Aug 17, 2022                   | 01(a) - New 1/2 FD -<br>Outright | \$2,510.00      | \$2,510.00      | View Payment<br>Notice |                     |  |
|                                |                                  |                 |                 |                        |                     |  |

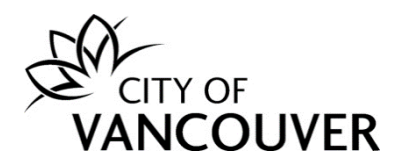

**Step 5**: Scroll down to the Fees section and click on the *View Payment Notice* link. Then, proceed to <u>Step 6</u>.

| Building                      | Permit Application DB-2                     | 022-02298           | Applica           | tion I      | Incomplete                          |                                |               | ?                           |
|-------------------------------|---------------------------------------------|---------------------|-------------------|-------------|-------------------------------------|--------------------------------|---------------|-----------------------------|
| Application Date:             | ate: Aug 17, 2022                           |                     | Next<br>Pay       | Action      | )<br>→                              | Reques                         | st Inspection | →                           |
| Completed Da<br>Expiration Da | ate: Feb 14, 2023                           |                     | Prov              | vide Plan F | Review Response <del>→</del>        | Stage /                        | Application   | $\rightarrow$               |
| My Reference                  | Number:                                     | Save                | Req               | uest Refur  | nd →                                | Submit                         | Final Design  | Drawings →                  |
| Detai                         | ls Project Activity                         | Documents           | Application Docum | ients       | Inspections                         | Reques                         | . Amenument   |                             |
| Details                       |                                             |                     | Related In        | formati     | ion                                 |                                |               |                             |
| Primary Locat                 | ion: 874 E 31ST AVENUE, Vancouver           | , BC V5V 2X1        |                   | Туре        | Descriptio                          | n                              |               |                             |
| Specific Locati               | ion: 1ED                                    |                     | 2                 | Customer    | John Doe<br>r Phone: (6<br>Address: | 04) 555-1234<br>123 Main St Va | ncouver, BC V | DV 0V0                      |
| Type of Work                  | : New Building                              |                     |                   |             |                                     |                                |               |                             |
| Parcels                       |                                             |                     | _                 |             |                                     |                                |               |                             |
| Parcel ID                     | Address                                     | Folio Number        | Fees              |             |                                     |                                |               |                             |
| 012-973-<br>998               | 874 E 31ST AVENUE, Vancouver, BC<br>V5V 2X1 | 727-212-74-<br>0000 | Date              | D           | escription                          | Amount                         | Balance       | Payment Notice /<br>Receipt |
|                               |                                             |                     | Aug 17, 2022      | B           | uilding Permit Fee                  | \$965.00                       | \$965.00      | View Payment<br>Notice      |
|                               |                                             |                     | Aug 17, 2022      | 0:<br>0     | 1(a) - New 1/2 FD -<br>outright     | \$2,510.00                     | \$2,510.00    | View Payment<br>Notice      |
|                               |                                             |                     | Aug 17, 2022      | D<br>D      | rain Tile 1-2 Family<br>welling     | \$236.00                       | \$236.00      | View Payment<br>Notice      |

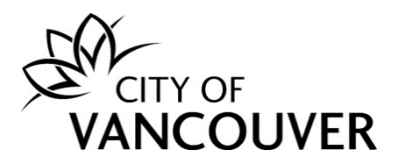

Step 6: You can download and print the *Payment Notice*.

| CIT                                                                                      | Y OF 453 V<br>COUVER Cana                                                                                                    | of Vancouver<br>Vest 12th Avenue<br>ouver, British Col<br>da V5Y 1V4 | e<br>lumbia |                                                                         | DB-2022                                                  | 2-02298<br>Printed: Aug 1           | 18, 2022                               |
|------------------------------------------------------------------------------------------|----------------------------------------------------------------------------------------------------|----------------------------------------------------------------------|-------------|-------------------------------------------------------------------------|----------------------------------------------------------|-------------------------------------|----------------------------------------|
|                                                                                          |                                                                                                    | Pa                                                                   | mon         | t Notico                                                                |                                                          | Finited. Aug                        | 10, 2022                               |
|                                                                                          |                                                                                                    | ı aj                                                                 | ymen        |                                                                         |                                                          |                                     |                                        |
|                                                                                          |                                                                                                    | *Current Fees for                                                    | or: Buildin | g Permit DB-202                                                         | 22-02298                                                 |                                     |                                        |
| For Appli                                                                                | cant                                                                                                    |                                                                      |             | Location                                                                |                                                          |                                     |                                        |
|                                                                                          |                                                                                                    |                                                                      |             |                                                                         |                                                          |                                     |                                        |
| John Doe<br>123 Main<br>Vancouve                                                         | St<br>r, BC V0V 0V0                                                                                                    |                                                                      |             | 874 E 31ST<br>Vancouver, E                                              | AVENUE<br>3C V5V 2X1                                     |                                     |                                        |
| John Doe<br>123 Main<br>Vancouve<br>Date                                                 | St<br>r, BC V0V 0V0<br>Description                                                                                                 | Fee Amount                                                           | Tax         | 874 E 31ST<br>Vancouver, E<br>Fee Total                                 | AVENUE<br>3C V5V 2X1<br>Fee Adjs                         | Pmts & Adjs                         | Balan                                  |
| John Doe<br>123 Main<br>Vancouve<br>Date<br>Aug 17, 2022                                 | St<br>r, BC V0V 0V0<br>Description<br>Building Permit Fee                                                                          | Fee Amount<br>965.00                                                 | Tax         | 874 E 31ST<br>Vancouver, E<br>Fee Total<br>965.00                       | AVENUE<br>3C V5V 2X1<br>Fee Adjs<br>0.00                 | Pmts & Adjs<br>0.00                 | Balan<br>965.                          |
| John Doe<br>123 Main<br>Vancouve<br>Date<br>Aug 17, 2022<br>Aug 17, 2022                 | St<br>r, BC V0V 0V0<br>Description<br>Building Permit Fee<br>Drain Tile 1-2<br>Family Dwelling                                     | Fee Amount<br>965.00<br>236.00                                       | Tax         | 874 E 31ST<br>Vancouver, E<br>Fee Total<br>965.00<br>236.00             | AVENUE<br>3C V5V 2X1<br>Fee Adjs<br>0.00<br>0.00         | Pmts & Adjs<br>0.00<br>0.00         | <b>Balan</b><br>965.<br>236.           |
| John Doe<br>123 Main<br>Vancouve<br>Date<br>Aug 17, 2022<br>Aug 17, 2022<br>Aug 17, 2022 | St<br>r, BC V0V 0V0<br>Description<br>Building Permit Fee<br>Drain Tile 1-2<br>Family Dwelling<br>01(a) - New 1/2 FD<br>- Outright | Fee Amount<br>965.00<br>236.00<br>2,510.00                           | Tax         | 874 E 31ST<br>Vancouver, E<br>Fee Total<br>965.00<br>236.00<br>2,510.00 | AVENUE<br>3C V5V 2X1<br>Fee Adjs<br>0.00<br>0.00<br>0.00 | Pmts & Adjs<br>0.00<br>0.00<br>0.00 | <b>Balan</b><br>965.<br>236.<br>2,510. |

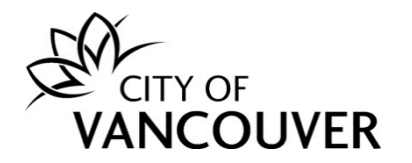

#### How do I pay fees online?

**Step 1**: You will receive this email when you are required to pay fees. Click on the *City of Vancouver Permits* link to log into your account and then go to <u>Step 4</u>. If you can't find this email, proceed to <u>Step 2</u>.

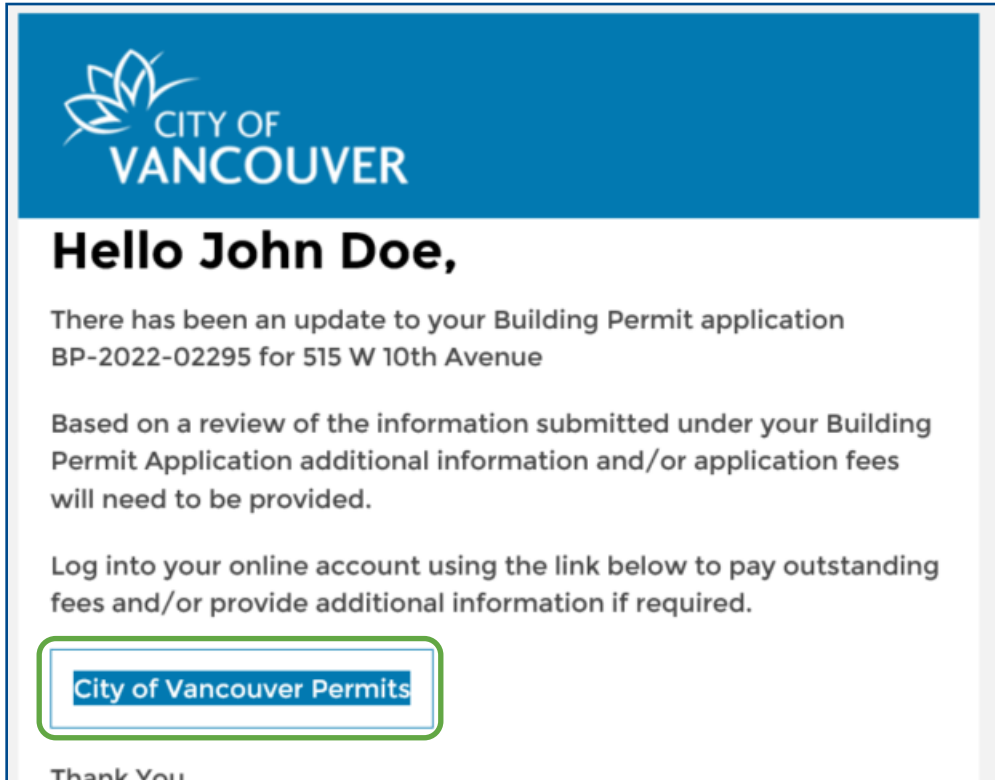

Thank You, City of Vancouver

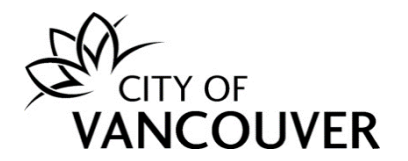

**Step 2**: Log into your account at <u>www.vancouver.ca/permits/apply</u> and then click on the *My Activities* tab.

| Home Apply Search Pay My Pay                                                       | ments                                                                                                    |
|------------------------------------------------------------------------------------|----------------------------------------------------------------------------------------------------|
| Home > Online services > Pethilits > Home                                          |                                                                                                    |
| Home                                                                               | 0                                                                                                    |
| Apply                                                                              | Click the Apply button if you would like to apply for a new permit or license.                                                                                                    |
| Pay outstanding fees                                                               | Click the Pay outstanding fees button to view your outstanding fees and to make payments on them.                                                                                                    |
| Create a project                                                                   | Click the Create a project button if you would like to group permits under a single project. After a project has been created, you can add permits to the project when creating new permit applications. |
| My Inspections My Activities<br>Here is a summary of your most recent inspections. | My Projects<br>Click the label at the top of any column to sort by that column. To see a list of all of your inspections, select "Show more"                                                             |

**Step 3**: Find the applicable permit and click the *Provide Information* link in the *Next Action* column.

| My Inspections My Activities<br>Here is a summary of your most recent permit app<br>select "Show more". |               |                 | My Projects          | any column to sort by that column. T                                                                                                    | To see a list of a        | II of your permits | iv.                    |
|----------------------------------------------------------------------------------------------------|---------------|-----------------|----------------------|----------------------------------------------------------------------------------------------------|---------------------------|--------------------|------------------------|
| Permits<br><sub>Type</sub>                                                                              | File Number   | My<br>Reference | Address              | Description                                                                                                    | Status                    | Created Date       | Next<br>Action         |
| Building<br>Permit                                                                                      | BP-2022-02295 | Number          | 515 W 10TH AVENUE, V | High Density Housing /<br>Commercial - Addition /<br>Alteration - Interior alterations<br>and temporary change of<br>occupancy from retail grocery<br>store (E) to fitness centre (A2) in<br>this existing 1 storey mixed use<br>building. | Application<br>Incomplete | Aug 17, 2022       | Provide<br>Information |

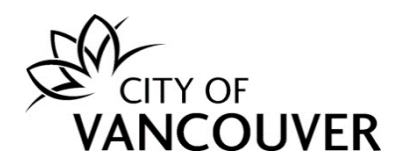

OR

Click on the permit's *File Number* to take you to the permit overview page.

|   | My Inspections                             | My Activit          | ies                       | My Projects                       |                                                                                                    |                           |                     |                        |
|---|--------------------------------------------|---------------------|---------------------------|-----------------------------------|----------------------------------------------------------------------------------------------------|---------------------------|---------------------|------------------------|
| ł | Here is a summary o<br>select "Show more". | of your most recent | permit applicatio         | ns. Click the label at the top of | any column to sort by that column. T                                                                                                    | o see a list of a         | all of your permits | r                      |
| F | Permits                                    |                     |                           |                                   |                                                                                                    |                           |                     |                        |
|   | Туре                                       | File Number         | My<br>Reference<br>Number | Address                           | Description                                                                                                    | Status                    | Created Date        | Next<br>Action         |
|   | Building<br>Permit                         | BP-2022-02295       |                           | 515 W 10TH AVENUE, V              | High Density Housing /<br>Commercial - Addition /<br>Alteration - Interior alterations<br>and temporary change of<br>occupancy from retail grocery<br>store (E) to fitness centre (A2) in<br>this existing 1 storey mixed use<br>building. | Application<br>Incomplete | Aug 17, 2022        | Provide<br>Information |

# Then, click on the *Pay Fees* button.

| Building Permit                                                             | t Application B              | P-2022-02295 | Application Incomplete                                | 2                                                                             |
|-----------------------------------------------------------------------------|------------------------------|--------------|-------------------------------------------------------|-------------------------------------------------------------------------------|
| <br>Application Date:<br>Issue Date:<br>Completed Date:<br>Expiration Date: | Aug 17, 2022<br>Feb 13, 2023 |              | Next Action Pay Fees → Provide Plan Review Response → | Request Inspection → Stage Application →                                      |
| My Reference Number:                                                        |                              | Save         | Request Refund → Provide Additional Information →     | Submit Final Design Drawings $\rightarrow$<br>Request Amendment $\rightarrow$ |
| Details                                                                     | Project Activity             | Documents    | Application Documents Inspections                     |                                                                               |

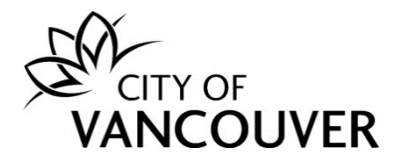

**Step 4**: You will see instructions from the City of Vancouver staff member indicating what you need to do. Type in a response in the *Reply* field. If applicable, upload any documents by clicking on the *Upload Document* button. Review the fees and then click on the *Send and pay* button.

| Read our message below and complete the required action(s) so that we can continue processing your application          Message         Hello John         Please pay the outstanding fees.         Thank you         Staff Name         *Reply         Enter your reply below.         Upload document(s)         If our message asked for documents, upload them here.         Upload Document         Max Size: 300 MB per document         Pay fees         Fees are due for your application. Review the fees below and pay on the next page.         Date       Description         Amount       Balance       Payment Notice / Receipt         Aug 17, 2022       Building Permit Fee       \$965.00       View Payment Notice | Action(s) rec           | quired for BP-20             | 22-02295        | 5             |                        |                    |
|----------------------------------------------------------------------------------------------------|-------------------------|------------------------------|-----------------|---------------|------------------------|--------------------|
| Message         Hello John         Please pay the outstanding fees.         Thank you         Staff Name         *Reply         Enter your reply below.         Upload document(s)         If our message asked for documents, upload them here.         Upload Document ->         Max Size: 300 MB per document         Pay fees         Fees are due for your application. Review the fees below and pay on the next page.         Date       Description         Amount       Balance         Payment         Notice                                                                                                    | Read our message b      | elow and complete the req    | uired action(s) | so that we ca | an continue processin  | ıg your applicatio |
| Hello John Please pay the outstanding fees. Tank you Staff Name  *Reply Enter your reply below.  Upload document(s)  If our message asked for documents, upload them here.  Upload Document Max Size: 300 MB per document Pay fees Fees are due for your application. Review the fees below and pay on the next page.  Date Description Amount Balance Payment Notice / Receipt Aug 17, 2022 Building Permit Fee \$965.00 \$965.00 View Payment Notice                                                                                                    | Message                 |                              |                 |               |                        |                    |
| Please pay the outstanding fees.         Thank you         Staff Name         * Reply         Enter your reply below.         Upload document(s)         If our message asked for documents, upload them here.         Upload Document)         Max Size: 300 MB per document         Pay fees         Fees are due for your application. Review the fees below and pay on the next page.         Date       Description         Amount       Balance       Payment Notice / Receipt         Aug 17, 2022       Building Permit Fee       \$965.00       View Payment Notice                                                                                                    | Hello John              |                              |                 |               |                        |                    |
| Thank you         Staff Name         *Reply         Enter your reply below.         Upload document(s)         If our message asked for documents, upload them here.         Upload Document)         Max Size: 300 MB per document         Pay fees         Fees are due for your application. Review the fees below and pay on the next page.         Date       Description         Amount       Balance       Payment Notice / Receipt         Aug 17, 2022       Building Permit Fee       \$965.00       View Payment Notice                                                                                                    | Please pay the out      | standing fees.               |                 |               |                        |                    |
| *Reply Enter your reply below.          Upload document(s)         If our message asked for documents, upload them here.         Upload Document         Max Size: 300 MB per document         Pay fees         Fees are due for your application. Review the fees below and pay on the next page.         Date       Description         Amount       Balance         Payment         Notice                                                                                                    | Thank you<br>Staff Name |                              |                 |               |                        |                    |
| Enter your reply below.                                                                                                    | *Reply                  |                              |                 |               |                        |                    |
| Upload document(s)         If our message asked for documents, upload them here.         Upload Document →         Max Size: 300 MB per document         Pay fees         Fees are due for your application. Review the fees below and pay on the next page.         Date       Description         Amount       Balance         Payment Notice / Receipt         Aug 17, 2022       Building Permit Fee                                                                                                    | Enter your reply belo   | w.                           |                 |               |                        |                    |
| Upload document(s)         If our message asked for documents, upload them here.         Upload Document →       Max Size: 300 MB per document         Pay fees         Fees are due for your application. Review the fees below and pay on the next page.         Date       Description       Amount       Balance       Payment Notice / Receipt         Aug 17, 2022       Building Permit Fee       \$965.00       View Payment Notice                                                                                                    | $\square$               |                              |                 |               |                        |                    |
| Upload document(s)         If our message asked for documents, upload them here.         Upload Document →         Max Size: 300 MB per document         Pay fees         Fees are due for your application. Review the fees below and pay on the next page.         Date       Description         Amount       Balance         Payment Notice / Receipt         Aug 17, 2022       Building Permit Fee                                                                                                    |                         |                              |                 |               |                        |                    |
| Upload document(s)         If our message asked for documents, upload them here.         Upload Document →       Max Size: 300 MB per document         Pay fees         Fees are due for your application. Review the fees below and pay on the next page.         Date       Description         Amount       Balance       Payment Notice / Receipt         Aug 17, 2022       Building Permit Fee       \$965.00       View Payment Notice                                                                                                    |                         |                              |                 |               |                        |                    |
| Upload document(s)         If our message asked for documents, upload them here.         Upload Document→       Max Size: 300 MB per document         Pay fees         Fees are due for your application. Review the fees below and pay on the next page.         Date       Description       Amount       Balance       Payment Notice / Receipt         Aug 17, 2022       Building Permit Fee       \$965.00       View Payment Notice                                                                                                    |                         |                              |                 |               |                        |                    |
| Upload document(s)         If our message asked for documents, upload them here.         Upload Document →       Max Size: 300 MB per document         Pay fees         Fees are due for your application. Review the fees below and pay on the next page.         Date       Description       Amount       Balance       Payment Notice / Receipt         Aug 17, 2022       Building Permit Fee       \$965.00       View Payment Notice                                                                                                    |                         |                              |                 |               |                        |                    |
| Upload document(s)         If our message asked for documents, upload them here.         Upload Document ->       Max Size: 300 MB per document         Pay fees         Fees are due for your application. Review the fees below and pay on the next page.         Date       Description       Amount       Balance       Payment Notice / Receipt         Aug 17, 2022       Building Permit Fee       \$965.00       View Payment Notice                                                                                                    |                         |                              |                 |               |                        |                    |
| If our message asked for documents, upload them here.  Upload Document→ Max Size: 300 MB per document  Pay fees  Fees are due for your application. Review the fees below and pay on the next page.  Date Description Amount Balance Payment Notice / Receipt  Aug 17, 2022 Building Permit Fee \$965.00 \$965.00 View Payment Notice                                                                                                    | Upload docur            | nent(s)                      |                 |               |                        |                    |
| Upload Document→       Max Size: 300 MB per document         Pay fees         Fees are due for your application. Review the fees below and pay on the next page.         Date       Description       Amount       Balance       Payment Notice / Receipt         Aug 17, 2022       Building Permit Fee       \$965.00       \$965.00       View Payment Notice                                                                                                    | If our message aske     | d for documents, upload th   | em here.        |               |                        |                    |
| Upload Document →         Max Size: 300 MB per document         Pay fees         Fees are due for your application. Review the fees below and pay on the next page.         Date       Description       Amount       Balance       Payment Notice / Receipt         Aug 17, 2022       Building Permit Fee       \$965.00       \$965.00       View Payment Notice                                                                                                    |                         |                              |                 |               |                        |                    |
| Date       Description       Amount       Balance       Payment Notice / Receipt         Aug 17, 2022       Building Permit Fee       \$965.00       \$965.00       View Payment Notice                                                                                                    | Upload Document         | → Max Size: 300              | MB per docume   | nt            |                        |                    |
| Date       Description       Amount       Balance       Payment Notice / Receipt         Aug 17, 2022       Building Permit Fee       \$965.00       \$965.00       View Payment Notice                                                                                                    |                         |                              |                 |               |                        |                    |
| Date       Description       Amount       Balance       Payment Notice / Receipt         Aug 17, 2022       Building Permit Fee       \$965.00       \$965.00       View Payment Notice                                                                                                    | Pay fees                |                              |                 |               |                        |                    |
| DateDescriptionAmountBalancePayment Notice /<br>ReceiptAug 17, 2022Building Permit Fee\$965.00\$965.00View Payment<br>Notice                                                                                                    | Fees are due for you    | r application. Review the fo | ees below and p | pay on the n  | ext page.              |                    |
| Aug 17, 2022     Building Permit Fee     \$965.00     \$965.00     View Payment<br>Notice                                                                                                    | Data                    | Description                  | Amount          | Balance       | Payment Notice /       |                    |
| Aug 17, 2022     Building Permit Fee     \$965.00     \$965.00     View Payment<br>Notice                                                                                                    | Date                    | Description                  | Amount          | Dalarice      | Receipt                |                    |
|                                                                                                    | Aug 17, 2022            | Building Permit Fee          | \$965.00        | \$965.00      | View Payment<br>Notice |                    |
|                                                                                                    |                         |                              |                 |               |                        |                    |
|                                                                                                    |                         |                              |                 |               |                        |                    |

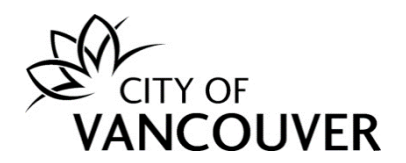

**Step 5**: Enter your credit card information. *Note*: If you receive an error message, or your credit card is declined due to transaction limit amounts, please contact your credit card company. Our system does not have a maximum dollar limit set for transactions.

Step 6: Enter the credit card information and then click on the Pay button.

| Cardholder Name |       |        |
|-----------------|-------|--------|
| Card Number     | MMYY  | cvv ⑦  |
|                 | Total | \$965. |

**Step 7**: You will see this payment confirmation screen if this transaction was successful. Click on the *Return to BP-xxxx-xxxx or DB-xxxx-xxxx* link to go back to the permit overview page.

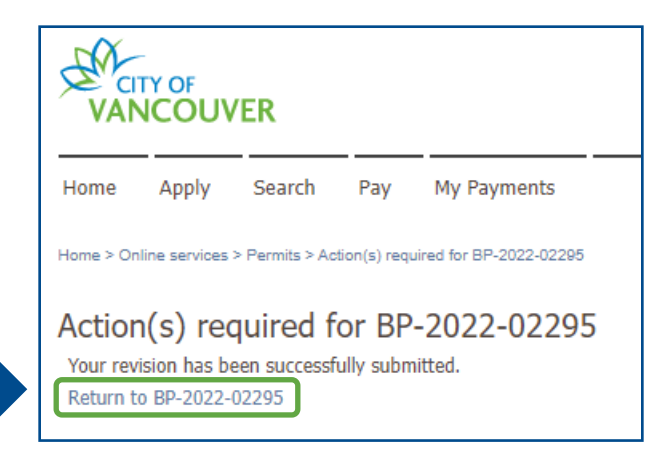

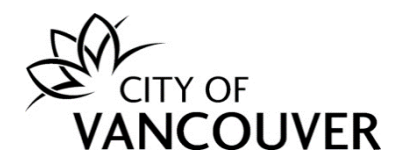

# Step 8: Scroll down to the *Fees* section and click *View Receipt*.

| Building Pe                                         | rmit Application BP                                                    | -2022-02295                                       | Submitte                                   | d                      |                                                                                                    |                                                 |                                   | ?                       |
|-----------------------------------------------------|------------------------------------------------------------------------|---------------------------------------------------|--------------------------------------------|------------------------|----------------------------------------------------------------------------------------------------|-------------------------------------------------|-----------------------------------|-------------------------|
| Application Date:<br>Issue Date:<br>Completed Date: | Aug 17, 2022                                                           |                                                   | Next A<br>Pay Fe                           | ction<br><sup>es</sup> | ÷                                                                                                    | Request Ins                                     | pection                           | ÷                       |
| Expiration Date:                                    | nber:                                                                  | Save                                              | Provide<br>Reques<br>Provide               | Plan Review            | $\begin{array}{c} \text{v Response} \rightarrow \\ \rightarrow \\ \text{iformation} \rightarrow \end{array}$ | Stage Applic<br>Submit Fina<br>Request Am       | ation<br>I Design Drav<br>endment | →<br>vings →<br>→       |
| Details                                             | Project Activity                                                       | Documents                                         | Application Document                       | ts Ins                 | pections                                                                                                    |                                                 |                                   |                         |
| Details                                             |                                                                        |                                                   |                                            | Related                | Informatio                                                                                                   | n                                               |                                   |                         |
| Primary 5<br>Location:                              | 515 W 10TH AVENUE, Vancouver                                           | , BC V5Z 4A8                                      |                                            |                        | Туре                                                                                                    | Description                                     |                                   |                         |
| Specific<br>Location:                               |                                                                        |                                                   |                                            | -                      | Customer                                                                                                    | John Doe<br>Phone: (604) 555<br>Address: 123 Ma | 5-1234<br>in St Vancouv           | er, BC V0V 0V0          |
| Work I<br>Description: s                            | nterior alterations and temporar<br>tore (E) to fitness centre (A2) ir | y change of occupancy<br>this existing 1 storey n | from retail grocery<br>nixed use building. |                        |                                                                                                    |                                                 |                                   |                         |
| Type of Work: A                                     | Addition / Alteration                                                  |                                                   |                                            |                        |                                                                                                    |                                                 |                                   |                         |
| Parcels                                             |                                                                        |                                                   |                                            | Fees                   |                                                                                                    |                                                 |                                   |                         |
| Parcel ID                                           | Address                                                                |                                                   | Folio Number                               | Date                   | Description                                                                                                  | Amount                                          | Balance                           | Payment<br>Notice /     |
| 007-068-042                                         | 515 W 10TH AVENUE, Vancouv                                             | ver, BC V5Z 4A8                                   | 170-650-97-0000                            | Aug 17,<br>2022        | Building Pe<br>Fee                                                                                           | rmit \$965.00                                   | \$0.00                            | Receipt<br>View Receipt |

Step 9: You can download and save the receipt.

|                              | 0                            | nline Payment                               | s                                                                                                    |                                                                                                    |                                                                                                    |
|------------------------------|------------------------------|---------------------------------------------|----------------------------------------------------------------------------------------------------|----------------------------------------------------------------------------------------------------|----------------------------------------------------------------------------------------------------|
| h Avenue<br>C V5Y 1V4        |                              | Receipt                                     |                                                                                                    | RETAIN THIS<br>YOUR                                                                                                    | COPY FOR<br>RECORDS                                                                                                    |
| te: Aug 17, 2022             |                              |                                             | Receipt Number:                                                                                       |                                                                                                    | R387286                                                                                                    |
| John Doe                     | 21 S. 1                      |                                             | Received Date:                                                                                        | Aug                                                                                                    | g 17, 2022                                                                                                    |
|                              |                              |                                             | Payment Amount:                                                                                       |                                                                                                    | \$965.00                                                                                                    |
|                              |                              |                                             | Order ID:                                                                                             | 1                                                                                                    | 74269064                                                                                                    |
|                              |                              |                                             | Payment Method:                                                                                       | Ci                                                                                                    | redit Card                                                                                                    |
|                              |                              |                                             | Payer:                                                                                                |                                                                                                    | JOHN DOE                                                                                                    |
| File Number<br>BP-2022-02295 | My Reference #               | Description<br>Building Permit              | Fee Amount<br>\$965.00                                                                                | Tax Paid                                                                                                    | Amount Paid<br>\$965.00                                                                                                    |
|                              | File Number<br>BP-2022-02295 | File Number My Reference #<br>BP-2022-02295 | File Number My Reference # Description<br>BP-2022-02295 My Reference # Description<br>Building Permit | FOUVER     Avenue<br>C V5Y 1V4     Receipt       h Avenue<br>C V5Y 1V4     Receipt       Ite: Aug 17, 2022<br>John Doe     Receipt Number:<br>Received Date:<br>Payment Amount:<br>Order ID:<br>Payment Method:<br>Payer:       File Number<br>BP-2022-02295     My Reference #     Description<br>Building Permit     Fee Amount<br>\$965.00 | FOUVER     Receipt     RETAIN THIS Your       h Avenue<br>C V5Y 1V4     Receipt     Receipt Number:<br>Your       Ite: Aug 17, 2022<br>John Doe     Received Date:     Aug       John Doe     Received Date:     Aug       Payment Amount:     Order ID:     1       Order ID:     1       Payment Method:     Cu       Payer:     .       File Number     My Reference #     Description       BP-2022-02295     Building Permit     \$965.00 |

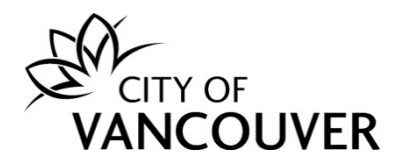

# How do I view my receipt?

**Step 1**: Log into your account at <u>www.vancouver.ca/permits/apply</u> and then click *My Payments*.

| CITY OF<br>VANCOUVER                    | 👤 Jane Doe   🖞 S                                                                                                    |
|-----------------------------------------|----------------------------------------------------------------------------------------------------|
| Home Apply Search Pay My P              | ayments                                                                                                    |
| Home > Online services > Permits > Home |                                                                                                    |
| Home                                    |                                                                                                    |
| Apply                                   | Click the Apply button if you would like to apply for a new permit or license.                                                                                                    |
| Pay outstanding fees                    | Click the Pay outstanding fees button to view your outstanding fees and to make payments on them.                                                                                                    |
| Create a project                        | Click the Create a project button if you would like to group permits under a single project. After a project has been created, you can add permits to the project when creating new permit applications. |

# Step 2: Click in the *Payment Date* field to select the date range.

| VAN               |               | 'ER           |            | _           | 👤 Jane Doe |
|-------------------|---------------|---------------|------------|-------------|------------|
| Home              | Apply         | Search        | Pay        | My Payments |            |
| Home > On         | line services | > Permits > M | y Payments | Search      |            |
| My Pa             | iyment        | s Searc       | ch         |             |            |
| Payment<br>Search | Date:         |               |            | То:         |            |

# Step 3: Click Search.

| My Payments Search        |     |
|---------------------------|-----|
| Payment Date: Aug 5, 2021 | То: |
| Search                    |     |

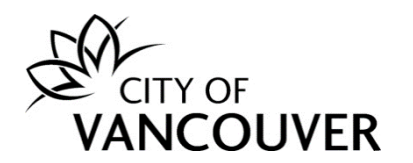

**Step 4**: Click on the receipt number.

| VAN          |              | ER             |          |               |                  |     |          | 👤 Jane Doe | 😃 Sign Ou      |
|--------------|--------------|----------------|----------|---------------|------------------|-----|----------|------------|----------------|
| Home         | Apply        | Search         | Pay      | My Payments   |                  |     |          |            |                |
| Home > Onlin | e services > | Permits > My F | Payments | Search        |                  |     |          |            |                |
| My Pay       | ments        | Search         | n        |               |                  |     |          |            |                |
| Payment I    | Date         | Receipt Nu     | umber    | File Number   | My Reference Num | ber | Payer    |            | Amount         |
| Dec 1, 20    | 21           | R347457        |          | BP-2021-04740 |                  |     | Jane Doe |            | \$1,250.00     |
|              |              |                |          |               |                  |     |          |            |                |
|              |              |                |          |               |                  |     |          |            |                |
| Search A     | aain         |                |          |               | Save as Exc      |     |          |            |                |
| Jearch       | gam          |                |          |               | Save as Exc      | .ei |          | Scre       | een ID: 142788 |

**Step 5**: Alternatively, you can go to the permit overview page, *scroll down* to the *Fees* section and click *View Receipt*.

| Building Perm                                                           | nit Application B                                           | P-2021-04740                                        | Submitte                                       | d                            |                     |                                                                                                    |                        | ?               |
|-------------------------------------------------------------------------|-------------------------------------------------------------|-----------------------------------------------------|------------------------------------------------|------------------------------|---------------------|----------------------------------------------------------------------------------------------------|------------------------|-----------------|
| Application Date:<br>Issue Date:<br>Completed Date:<br>Expiration Date: | Dec 1, 2021                                                 |                                                     | Next A<br>Pay Fe<br>Provide                    | ction<br>es<br>? Plan Review | →<br>v Response →   | Request Inspective Request Inspective Request Inspe | ection<br>tion         | → )<br>→ )      |
| My Reference Number                                                     | :                                                           | Save                                                | Reque:<br>Provide                              | st Refund                    | $\rightarrow$       | Submit Final (<br>Amend Applic                                                                                                    | Design Drawir<br>ation | ngs →           |
| Details                                                                 | Project Activity                                            | Documents                                           | Application Documents                          | Inspe                        | ections             |                                                                                                    |                        |                 |
| Details                                                                 |                                                             |                                                     |                                                | Related                      | Information         | ı                                                                                                    |                        |                 |
| Primary 515                                                             | W 10TH AVENUE, Vancouv                                      | er, BC V5Z 4A8                                      |                                                |                              | Туре                | Description                                                                                                    |                        |                 |
| Specific<br>Location:                                                   |                                                             |                                                     |                                                | -                            | Customer            | Jane Doe<br>Phone: (604) 111<br>Address: 123 Main                                                                                                    | -1111<br>n Vancouver,  | BC V3R 2G4      |
| Work Inter<br>Description: store                                        | ior alterations and tempora<br>e (E) to fitness Centre (A2) | ary change of occupanc<br>in this existing 1 storey | y from retail grocery<br>v mixed use building. |                              |                     |                                                                                                    |                        |                 |
| Type of Work: Addi                                                      | tion / Alteration                                           |                                                     |                                                |                              |                     |                                                                                                    |                        |                 |
| Parcels                                                                 |                                                             |                                                     |                                                | Fees                         |                     |                                                                                                    |                        |                 |
| Parcel ID Ad                                                            | dress                                                       |                                                     | Folio Number                                   | Date                         | Description         | Amount                                                                                                    | Balance                | View<br>Receipt |
| 007-068-042 51                                                          | 5 W 10TH AVENUE, Vancou                                     | uver, BC V5Z 4A8                                    | 170-650-97-0000                                | Dec 01,<br>2021              | Building Per<br>Fee | mit \$1,250.00                                                                                                    | \$0.00                 | View<br>Receipt |

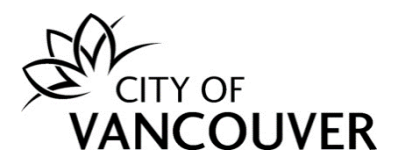

Step 6: You can download and print the receipt.

| - CA-                                          | c                  | Online Paymen          | ts              |             |             |
|------------------------------------------------|--------------------|------------------------|-----------------|-------------|-------------|
| 453 West 12th Avenue<br>Vancouver, BC, V5Y 1V4 |                    | Receipt                |                 | RETAIN THIS |             |
| Payment Date: Dec 0                            | 1, 2021            |                        | Receipt Number: |             | R347457     |
| Applicant: Jane I                              | Doe                |                        | Received Date:  | De          | c 01, 2021  |
|                                                |                    |                        | Payment Amount: |             | \$1,250.00  |
|                                                |                    |                        | Order ID:       |             | 155326075   |
|                                                |                    |                        | Payment Method: | С           | redit Card  |
|                                                |                    |                        | Payer:          |             | Jane Doe    |
| Date File Num                                  | ber My Reference # | Description            | Fee Amount      | Tax Paid    | Amount Paid |
| Dec 01, 2021 BP-2021-0                         | )4740              | Building Permit<br>Fee | \$1,250.00      |             | \$1,250.00  |

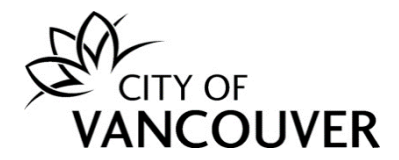

#### How do I submit a plan review response?

If, during the review of your application, there any deficiencies that need to be corrected before your permit can be issued, the City of Vancouver staff member will send you an email (see Step 1 below) with the request.

**Step 1**: You will receive this email if City of Vancouver staff require additional information. Click on the *City of Vancouver Permits* link to log into your account and then go to <u>Step 4</u>.

If you can't find this email, proceed to Step 2.

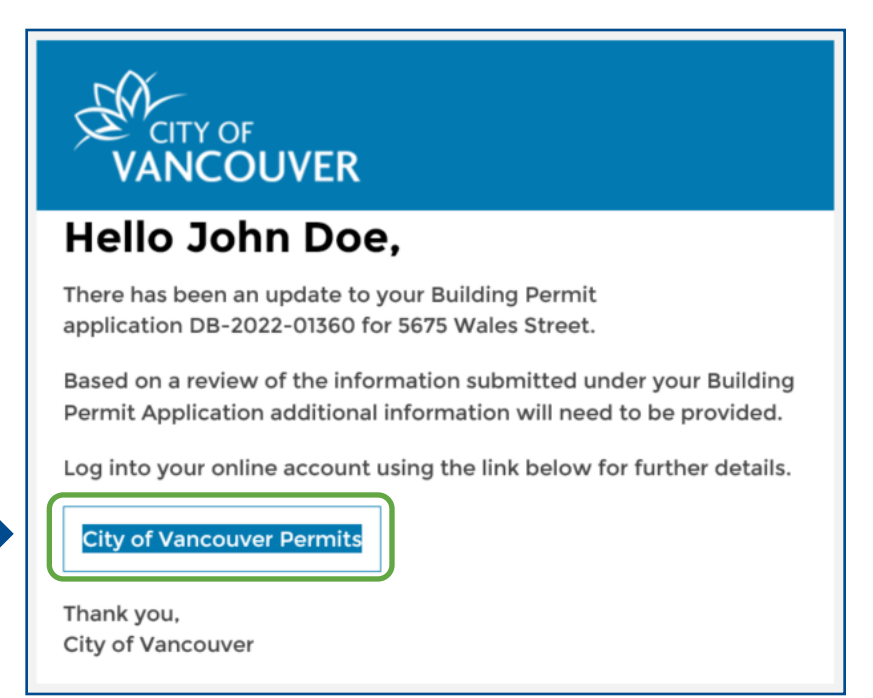

**Step 2**: Log into your account at <u>www.vancouver.ca/permits/apply</u> and then click on the *My Activities* tab.

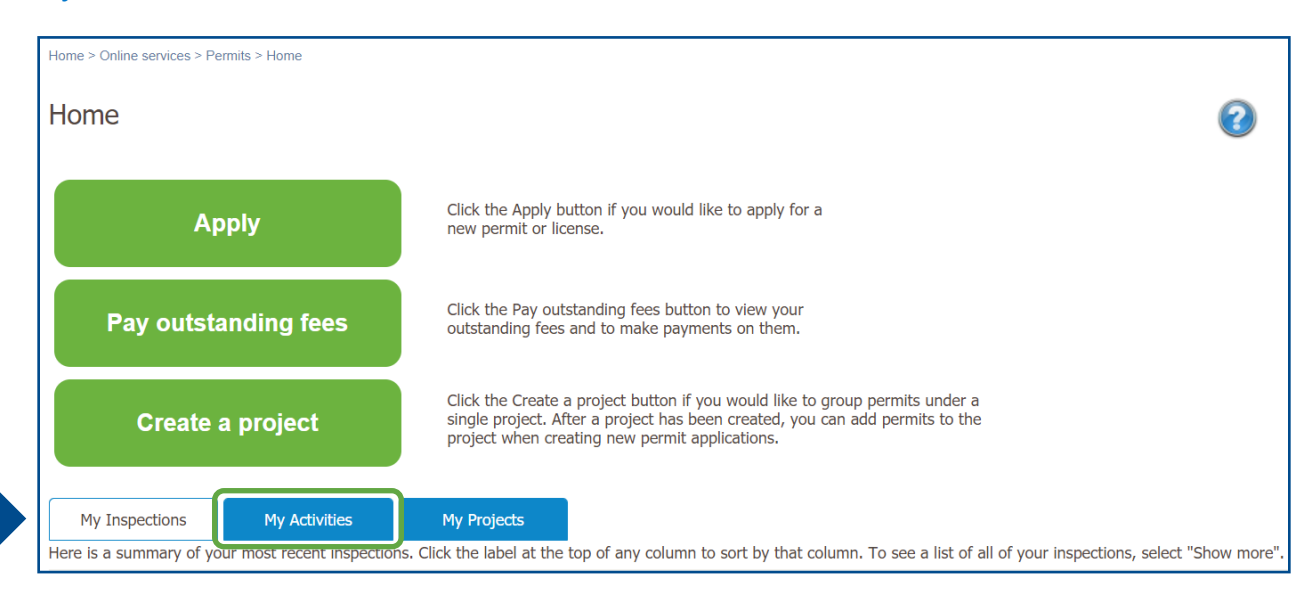

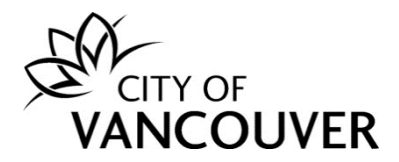

#### Step 3: Click Provide Review Response in the Next Action column.

| My Inspecti<br>Here is a summ<br>select "Show mo | ions My Activ<br>ary of your most recen<br>ore". | vities<br>t permit applicat | My Projects<br>ions. Click the label at the top | of any column to sort by that colur                                                                                                    | nn. To see a list | of all of your perm | iits,                      |
|--------------------------------------------------|--------------------------------------------------|-----------------------------|-------------------------------------------------|----------------------------------------------------------------------------------------------------|-------------------|---------------------|----------------------------|
| Permits                                          |                                                  |                             |                                                 |                                                                                                    |                   |                     |                            |
| Туре                                             | File Number                                      | My<br>Reference<br>Number   | Address                                         | Description                                                                                                    | Status            | Created Date        | Next Action                |
| Building<br>Permit                               | DB-2022-01360                                    |                             | 5675 WALES STREET, V                            | Low Density Housing -<br>Addition / Alteration -<br>Exterior and interior<br>alterations to dig out the<br>existing crawl space and<br>covert a portion of the<br>basement to a secondary<br>suite for this existing two<br>storey plus basement one<br>family dwelling on this<br>corner with lane site | In Review         | Mar 16, 2022        | Provide Review<br>Response |

#### OR

Click on the permit's *File Number* to take you to the permit overview page.

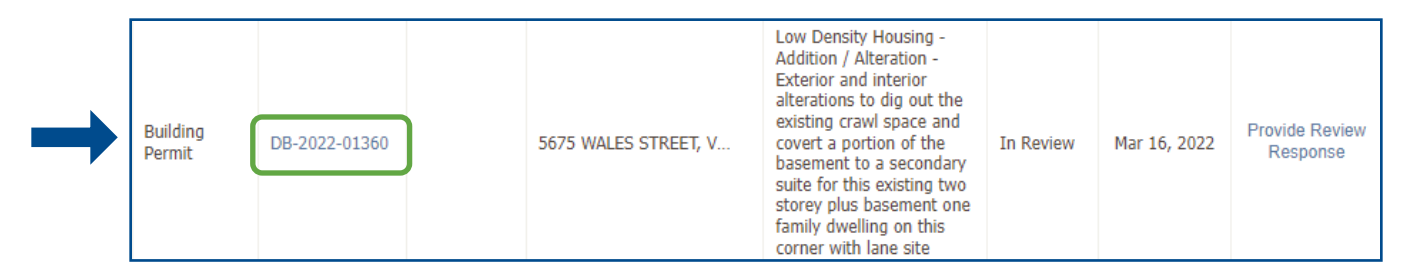

#### Then, click on the *Provide Plan Review Response* button.

| CITY OF<br>VANCOUVE                 | R                                |                              |                       |                                    | 👤 John Doe               | 😃 Sign Out    |
|-------------------------------------|----------------------------------|------------------------------|-----------------------|------------------------------------|--------------------------|---------------|
| Home Apply                          | Search Pay My F                  | ayments                      |                       |                                    |                          |               |
| Home > Online services > I          | Permits > Building Permit Applic | ation DB-2022-01360In Review |                       |                                    |                          |               |
| Building Perm                       | it Application D                 | B-2022-01360                 | In Review             |                                    |                          | ?             |
| Application Date:<br>Issue Date:    | Mar 16, 2022                     |                              | Next Actio            | on<br>→                            | Request Inspection       | → )           |
| Completed Date:<br>Expiration Date: | Feb 14, 2023                     |                              | Provide Pla           | n Review Response →                | Stage Application        | $\rightarrow$ |
| My Reference Number                 |                                  | Save                         | Request Re            | fund $\rightarrow$                 | Submit Final Design Draw | ngs →         |
|                                     |                                  |                              | Provide Add           | litional Information $\rightarrow$ | Request Amendment        | $\rightarrow$ |
| Details                             | Project Activity                 | Documents                    | Application Documents | Inspections                        |                          |               |

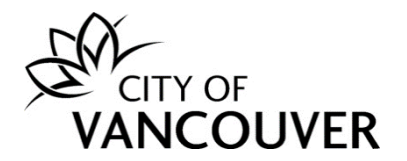

**Step 4**: You will see instructions from a City of Vancouver staff member indicating what you need to submit. They staff member may also refer to a deficiency letter saved to the *Documents* tab. To navigate to the *Documents* tab of your permit, click on the *Cancel* button at the bottom of the page and then refer to <u>Step 3</u> in the <u>How do I view</u> <u>documents from City staff?</u> section.

| Action(s) required for DB-2022-01360                                                                            |
|----------------------------------------------------------------------------------------------------|
| Read our message below and complete the required action(s) so that we can continue processing your application. |
| Message                                                                                                    |
| Hello                                                                                                    |
| The initial detailed plan check review for your permit application has been completed.                          |
| There are outstanding deficiencies that must be addressed before your permit can be issued.                     |
| Next steps                                                                                                    |
| Thank you<br>Housing Review Branch                                                                              |
|                                                                                                    |
| *Reply                                                                                                    |
| Enter your reply below.                                                                                         |
|                                                                                                    |
|                                                                                                    |
|                                                                                                    |
|                                                                                                    |
|                                                                                                    |
|                                                                                                    |
|                                                                                                    |
|                                                                                                    |
|                                                                                                    |
|                                                                                                    |
| Upload Document(s)                                                                                              |
| If our message asked for documents, upload them here.                                                           |
| Upload Document → Max Size: 300 MB per document                                                                 |
| Send -> Cancel                                                                                                  |

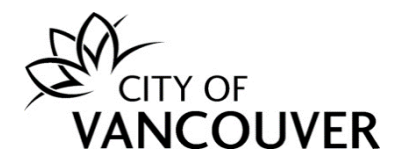

**Step 5**: Type a response in the *Reply* field.

Step 6: Click on the *Upload Document* button to submit the requested documents.

|   | *Reply                                                |
|---|-------------------------------------------------------|
|   | Enter your reply below.                               |
| → |                                                       |
|   | Upload Document(s)                                    |
|   | If our message asked for documents, upload them here. |
|   | Upload Document → Max Size: 300 MB per document       |
|   | Send → Cancel                                         |

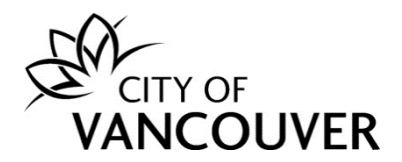

#### Step 7: Drag and drop the files you want to upload or click on the +Add files button.

| S Permits - City of Vancouver - U | Jpload - Google Chrome             |                          |                        | - 🗆        | )  |
|-----------------------------------|------------------------------------|--------------------------|------------------------|------------|----|
| lposweb.ds.city.vancou            | ver.bc.ca/DEL/LMSPublic/uploadnew. | aspx?PosseObjectId=1522! | 59042&Attachments=Atta | chmentType | s& |
| Select files                      |                                    |                          |                        |            |    |
| Add files to the upload queue     | and click the start button.        |                          |                        |            |    |
| Filename                          | *Attachment Type                   | *Description             | Size                   | Status     |    |
|                                   |                                    |                          |                        |            |    |
|                                   |                                    |                          |                        |            |    |
|                                   | Drag                               | iles here                |                        |            |    |
|                                   | Diagi                              |                          |                        |            |    |
|                                   |                                    |                          |                        |            |    |
|                                   |                                    |                          |                        |            |    |
| + Add files + Start uplo          | bad                                |                          | 0 b                    | 0%         |    |
|                                   |                                    |                          |                        |            |    |
|                                   |                                    |                          |                        |            |    |
|                                   |                                    |                          |                        |            |    |

# **Step 8**: Select the *Attachment Type* from the dropdown menu.

| Select files                                |                                                                                                    |      |                   |
|---------------------------------------------|----------------------------------------------------------------------------------------------------|------|-------------------|
| Add files to the upload queue and click the | start button.                                                                                                    |      |                   |
| Filename                                    | *Attachment Type *Description                                                                                                    | Size | Status            |
| DB-2022-01360-Arch-Plans-<br>updated.pdf    | BP - Application Details<br>BP - Application Drawings<br>BP - Abraint Depart                                                                                                    | 3 KB | 0% 🥥 <sup>^</sup> |
|                                             | BP - Arborist Report<br>BP - Building Code Data Sheet<br>BP - CP Program - Confirmation Letter<br>BP - CP Program - Final Design Drawings<br>BP - CP Program - Project Directory<br>BP - CP Program - Staged Construction<br>BP - CP Program - Submission List              |      | Ŧ                 |
| + Add files + Start upload                  | BP - Demolition Declaration Form<br>BP - Demolition Pental Declaration                                                                                                    | 3 KB | 0%                |
|                                             | BP - Energy Requirements<br>BP - Engineered Drawings<br>BP - Form K2<br>BP - Form K3<br>BP - Hazardous Materials Form<br>BP - Homeowners Protection Office (HPO) Form<br>BP - Independent Review of Structural Design<br>BP - Other Professional Letters / Reports / Analys |      |                   |

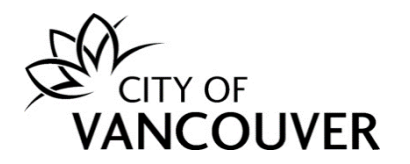

#### Step 9: Enter a Description.

| Select file                 | es                           |                         |               |      |        |          |
|-----------------------------|------------------------------|-------------------------|---------------|------|--------|----------|
| Add files to the            | e upload queue and click the | start button.           |               |      |        |          |
| Filename                    |                              | *Attachment Type        | * Description | Size | Status |          |
| DB-2022-0136<br>updated.pdf | 50-Arch-Plans-               | BP - Application Draw 🗸 |               | 3 KB | 0% 🄇   | •        |
|                             |                              |                         |               |      |        |          |
|                             |                              |                         |               |      |        |          |
|                             |                              |                         |               |      |        | <b>.</b> |
| + Add files                 | 🕈 Start upload               |                         |               | 3 KB | 0%     |          |

# Step 10: Add additional files as needed and then click on the *Start upload* button.

| Select files                             | -k the start button   |                      |      |        |
|------------------------------------------|-----------------------|----------------------|------|--------|
| Filename                                 | *Attachment Type      | *Description         | Size | Status |
| DB-2022-01360-Arch-Plans-<br>updated.pdf | BP - Application Draw | ✓ Updated Arch Plans | З КВ | 0% 🤤   |
|                                          |                       |                      |      |        |
|                                          |                       |                      |      |        |
|                                          |                       |                      |      |        |
| + Add files 🛧 Start upload               |                       |                      | 3 KB | 0%     |

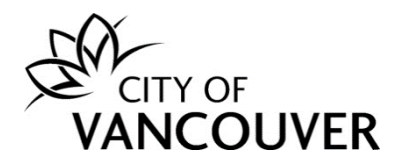

**Step 11**: After uploading the document(s), click on the *Send* button.

| []                                                               |                           |                     |        |
|------------------------------------------------------------------|---------------------------|---------------------|--------|
| Enter your reply below.                                          |                           |                     |        |
| Please see the attached revised architectural p                  | lans.                     |                     |        |
|                                                                  |                           |                     |        |
|                                                                  |                           |                     |        |
|                                                                  |                           |                     |        |
|                                                                  |                           |                     |        |
|                                                                  |                           |                     |        |
| Upload Document(s)                                               |                           |                     |        |
| Unloaded Document                                                | Attachment Tura           | Description         |        |
|                                                                  | Auachment ivde            | L/ESULU/U/U         |        |
| DB-2022-01360-Arch-Plans-undated odf                             | Attachment Type           | Lindated Arch Plans |        |
| DB-2022-01360-Arch-Plans-updated.pdf<br>Aug 18, 2022 at 13:46 PM | BP - Application Drawings | Updated Arch Plans  | Remove |
| DB-2022-01360-Arch-Plans-updated.pdf<br>Aug 18, 2022 at 13:46 PM | BP - Application Drawings | Updated Arch Plans  | Remove |
| DB-2022-01360-Arch-Plans-updated.pdf<br>Aug 18, 2022 at 13:46 PM | BP - Application Drawings | Updated Arch Plans  | Remove |
| Upload Document→ Max Size:                                       | BP - Application Drawings | Updated Arch Plans  | Remove |
| Upload Document→ Max Size:                                       | BP - Application Drawings | Updated Arch Plans  | Remove |

**Step 12**: You will see this screen when you have successfully provided the requested information. Click on the *Return to BP-xxxx-xxxx or DB-xxxx-xxxxx* link to go back to the permit overview page.

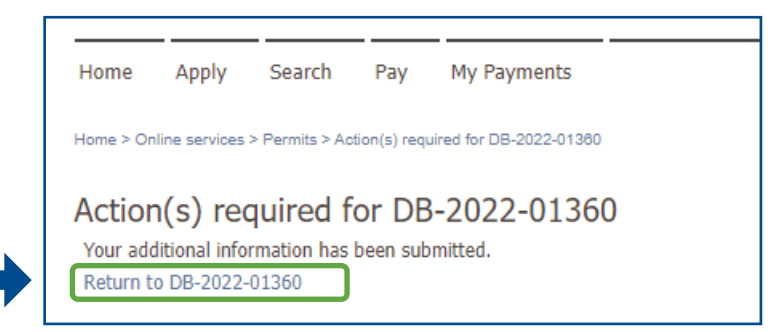

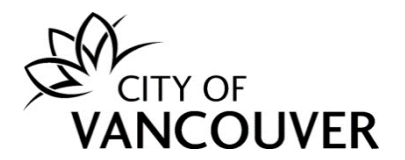

**Step 13**: After you submit, you will not be able to submit any additional information and/or documents until a City of Vancouver staff member reviews the submission.

| CITY OF<br>VANCOUVE                                                     | R                    |                            |               |                                                      |               | 👤 John Doe                           | 齿 Sign Out |
|-------------------------------------------------------------------------|----------------------|----------------------------|---------------|------------------------------------------------------|---------------|--------------------------------------|------------|
| Home Apply S                                                            | Search Pay           | My Payments                |               |                                                      |               |                                      |            |
| Home > Online services > Po                                             | ermits > Building Pe | rmit Application DB-2022-0 | 1360In Review |                                                      |               |                                      |            |
| Building Perm                                                           | it Applicat          | ion DB-2022-               | 01360         | In Review                                            |               |                                      | ?          |
| Application Date:<br>Issue Date:<br>Completed Date:<br>Expiration Date: | Mar 16, 2022         |                            |               | Next Action<br>Pay Fees<br>Provide Plan Review Respo | $\rightarrow$ | Request Inspection Stage Application | →<br>→     |
| My Reference Number:                                                    |                      |                            | Save          | Request Refund<br>Provide Additional Information     | $\rightarrow$ | Submit Final Design Drawi            | ngs→<br>→  |

# How do I check the status of my permit application?

**Step 1**: Log into your account at <u>www.vancouver.ca/permits/apply</u> and then click on the *My Activities* tab.

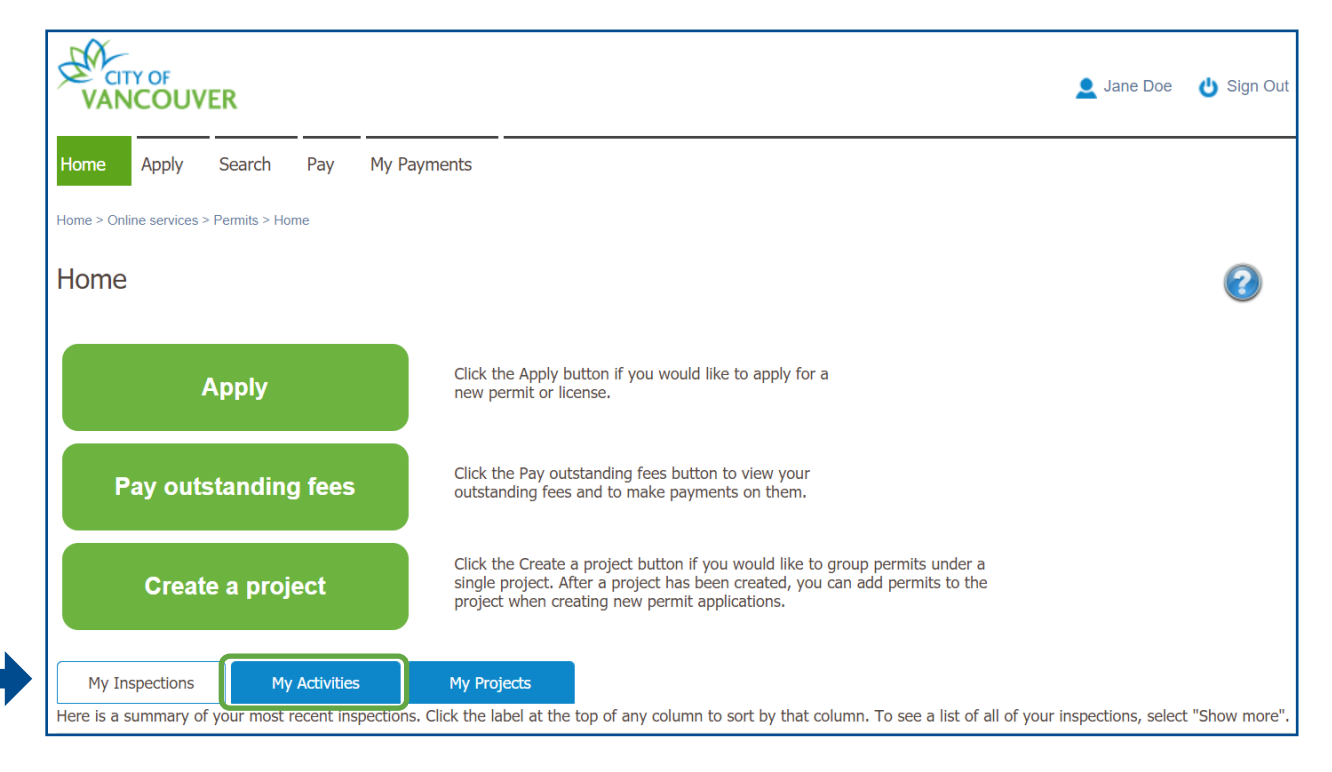

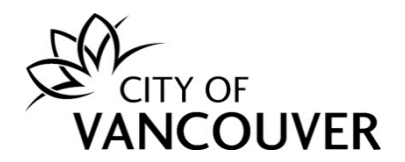

**Step 2**: The status of the permit is in the *Status* column. Click on the permit's *File Number* to view detailed information.

|   | My Inspections<br>Here is a summary | My Activi     | ities<br>permit applicat  | My Projects          | of any column to sort by that colu                                                                                                    | mn. To see a lis | st of all of your pe | ermits,                 |
|---|-------------------------------------|---------------|---------------------------|----------------------|----------------------------------------------------------------------------------------------------|------------------|----------------------|-------------------------|
|   | select "Show more". Permits         | •             |                           |                      |                                                                                                    |                  |                      |                         |
|   | Туре                                | File Number   | My<br>Reference<br>Number | Address              | Description                                                                                                    | Status           | Created Date         | Next Action             |
| - | Building<br>Permit                  | BP-2021-04061 |                           | 3444 E HASTINGS STR  | High Density Housing /<br>Commercial - Addition /<br>Alteration - Interior<br>alterations and temporary<br>change of occupancy form<br>retails grocery store (E) to<br>fitness centre (A2) in this<br>existing 1 storey mixed use<br>building | In Review        | Dec 1, 2021          |                         |
|   | Electrical<br>Permit                | EP-2021-05581 |                           | 814 RICHARDS STREET, | Temporary Power -<br>Residential - To provide<br>temporary power.                                                                                                    | Issued           | Sep 9, 2021          | Pay Outstanding<br>Fees |
|   | Development<br>Permit               | DP-2021-00775 |                           | 3444 E HASTINGS STR  | Development Review Branch<br>- New 5 story mixed use<br>building                                                                                                    | Submitted        | Sep 24, 2021         |                         |

**Step 3**: The status of the permit is displayed in the green box. In this case, the permit is *In Review* status.

|                                                                                                    | 👤 Jane Doe 🛛 👌 Sigr                                                                                                    | ו Out |
|----------------------------------------------------------------------------------------------------|----------------------------------------------------------------------------------------------------|-------|
| Home Apply Search Pay My Payments                                                                                                    |                                                                                                    |       |
| Home > Online services > Permits > Building Permit Application BP-2021-04061In Review                                                                    | ,                                                                                                    |       |
| Building Permit Application BP-2021-04061                                                                                                    | In Review                                                                                                    |       |
| Application Date: Dec 1, 2021<br>Issue Date:<br>Completed Date:<br>Expiration Date:                                                                      | Next Action         Pay Fees       →         Provide Plan Review Response →       Stage Application                                    |       |
| My Reference Number: Save                                                                                                    | Request Refund $\rightarrow$ Submit Final Design Drawings $\rightarrow$ Provide Additional Information $\rightarrow$ Amend Application |       |
| Details Project Activity Documents                                                                                                    | Application Documents Inspections                                                                                                    |       |
| Details                                                                                                    | Related Information                                                                                                    |       |
| Primary 3444 E HASTINGS STREET, Vancouver, BC V5K 2A6<br>Location:                                                                                       | Type Description                                                                                                    |       |
| Specific<br>Location:                                                                                                    | Customer Date: Jane Doe DBA: JD Construction<br>Phone: (604) 111-1111<br>Address: 132 Main St Vancouver, BC V5X3                       | 5V5   |
| WorkInterior alterations and temporary change of occupancy for<br>bescription:Description:store (E) to fitness centre (A2) in this existing 1 storey mit | orm retails grocery<br>ixed use building                                                                                               |       |

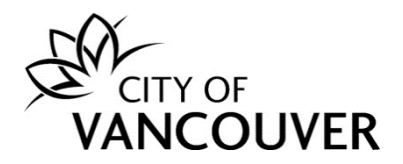

#### How do I view the documents I submitted?

**Step 1**: Log into your account at <u>www.vancouver.ca/permits/apply</u> and then click on the *My Activities* tab.

| VANCOUVER                                                                          |                                                                                                    | Q Jane Doe       | 😃 Sign Out   |
|------------------------------------------------------------------------------------|----------------------------------------------------------------------------------------------------|------------------|--------------|
| Home Apply Search Pay My Pay                                                       | ments                                                                                                    |                  |              |
| Home > Online services > Permits > Home                                            |                                                                                                    |                  |              |
| Home                                                                               |                                                                                                    |                  | ?            |
| Apply                                                                              | Click the Apply button if you would like to apply for a new permit or license.                                                                                                    |                  |              |
| Pay outstanding fees                                                               | Click the Pay outstanding fees button to view your outstanding fees and to make payments on them.                                                                                                    |                  |              |
| Create a project                                                                   | Click the Create a project button if you would like to group permits under a single project. After a project has been created, you can add permits to the project when creating new permit applications. |                  |              |
| My Inspections My Activities<br>Here is a summary of your most recent inspections. | My Projects<br>Click the label at the top of any column to sort by that column. To see a list of all of your insp                                                                                        | pections, select | "Show more". |
| Inspection Number Result Next Action                                               | Inspection Type Requested Date Scheduled Date Location                                                                                                    | . ,              | View Permit  |

#### Step 2: Click on the permit's *File Number* to take you to the permit overview page.

| My Ir<br>Here is a<br>select "Sh | nspections<br>summary of yo<br>low more". | My Activi   | ties<br>permit applicat   | My Projects<br>ions. Click the label at the top o | f any column to sort by tha                                                                                                    | t column. To see a lis | st of all of your per | mits,                 |
|----------------------------------|-------------------------------------------|-------------|---------------------------|---------------------------------------------------|----------------------------------------------------------------------------------------------------|------------------------|-----------------------|-----------------------|
| Permit                           | S                                         |             |                           |                                                   |                                                                                                    |                        |                       |                       |
| Туре                             | File                                      | e Number    | My<br>Reference<br>Number | Address                                           | Description                                                                                                    | Status                 | Created Date          | Next Action           |
| Build<br>Perm                    | ling BP                                   | -2021-04034 |                           | 1410 E GEORGIA STRE                               | High Density Housing /<br>Commercial - Addition /<br>Alteration - Interior and<br>exterior alteration and<br>a change of use from<br>Work Shop (F2) to<br>Laboratory (F2) in this<br>existing two storey<br>mixed use building.<br>To be reviewed under<br>the 2019 VBBL. | Issued                 | Jul 27, 2021          | Request<br>Inspection |

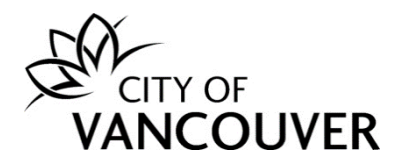

Step 3: Click on the Application Documents tab.

| Building F                                                           | Permit BP-2                            | 2021-0403                             | 34 <b>Issued</b>                                  |                                |                          |                                       |                                                                 | ?              |
|----------------------------------------------------------------------|----------------------------------------|---------------------------------------|---------------------------------------------------|--------------------------------|--------------------------|---------------------------------------|-----------------------------------------------------------------|----------------|
| Application Date<br>Issue Date:<br>Completed Date<br>Expiration Date | e: Jul 27,<br>Nov 10<br>e:<br>: Jun 11 | 2021<br>), 2021<br>, 2022             |                                                   | Next A<br>Pay Fo               | es<br>Plan Rev           | ightarrowview Response $ ightarrow$   | Request Inspection Stage Application                            | →<br>→         |
| My Reference N                                                       | lumber:                                |                                       | Save                                              | Reque                          | st Refund<br>e Additiona | ightarrow al Information $ ightarrow$ | Submit Final Design Dra                                         | awings →       |
| Details                                                              | Proj                                   | ect Activity                          | Documents                                         | Application Documer            | ts                       | Inspections                           |                                                                 |                |
| Details                                                              |                                        |                                       |                                                   |                                | Related                  | d Information                         | n                                                               |                |
| Primary<br>Location:                                                 | 1410 E GEORG                           | A STREET, Vanco                       | ouver, BC V5L 2A8                                 |                                |                          | Туре                                  | Description                                                     |                |
| Specific<br>Location:                                                |                                        |                                       |                                                   |                                |                          | Customer                              | Jane Doe<br>Phone: (604) 111-1111<br>Address: 123 Main Vancouve | er, BC V3R 2G4 |
| Work<br>Description:                                                 | Interior and ext<br>Laboratory (F2)    | erior alteration a in this existing t | nd a change of use from<br>wo storey mixed use bu | n Work Shop (F2) to<br>Ilding. |                          |                                       |                                                                 |                |
|                                                                      |                                        |                                       |                                                   |                                |                          |                                       |                                                                 |                |

**Step 4**: Here you can see the status of your documents and you can toggle between *Show only valid documents* and *Show all documents*.

|    | Details                        | Project Activity             | Documents                            | Application Docum | Inspections                             |                 |        |
|----|--------------------------------|------------------------------|--------------------------------------|-------------------|-----------------------------------------|-----------------|--------|
| Sh | ow only valid d                | ocuments                     | O Show all docume                    | ents              |                                         |                 |        |
|    | Attachment T                   | уре                          | File Name                            | Date<br>Added     | Description                             | Sta             | atus   |
|    | BP - Applicati                 | on Details                   | 1410 E Georgia - app<br>form.pdf     | Jul 27,<br>2021   | application form                        | Ac              | cepted |
|    | BP - Other Pr<br>Reports / Ana | ofessional Letters /<br>alys | 1410 E Georgia - Solvent<br>list.pdf | Aug 11,<br>2021   | solvent list                            | Ac              | cepted |
|    | BP - Schedule                  | e A                          | 01534-160821_001.pdf                 | Aug 16,<br>2021   | COMMITMENT TRINCA ARCHI<br>2021/JUL/12. | TECTURE INC. Ac | cepted |
|    | BP - Schedule                  | вB                           | 01534-160821_002.pdf                 | Aug 16,<br>2021   | SCH B ELEC                              | Ac              | cepted |
|    | BP - Schedule                  | e B                          | 01534-160821_003.pdf                 | Aug 16,<br>2021   | SCH B ARCH ARCHITECTURE                 | Ac              | cepted |

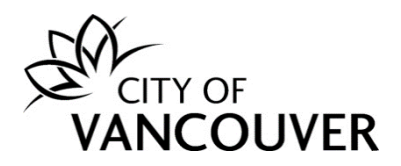

# Step 5: Click on the yellow icon to open a document.

|       | Details                         | Project Activity             | Documents                            | Application Doc | Inspections                                      |              |              |
|-------|---------------------------------|------------------------------|--------------------------------------|-----------------|--------------------------------------------------|--------------|--------------|
| () Sh | ow only valid de                | ocuments                     | Show all documents                   | nents           |                                                  |              |              |
|       | Attachment T                    | ype                          | File Name                            | Date<br>Added   | Description                                      |              | Status       |
|       | BP - Application                | on Details                   | 01534-160821.pdf                     | Aug 16,<br>2021 | OPERATIONAL LETTER                               |              | Superseded   |
|       | BP - Applicati                  | on Details                   | 1410 E Georgia - app<br>form.pdf     | Jul 27,<br>2021 | application form                                 |              | Accepted     |
|       | BP - Applicati                  | on Drawings                  | 1410 E Georgia - arch.pdf            | Jul 27,<br>2021 | architectural - see Documents t<br>stamped plans | tab for COV  | Superseded   |
|       | BP - Applicati                  | on Drawings                  | 1410 E Georgia -<br>electrical.pdf   | Jul 27,<br>2021 | electrical - see Documents tab<br>stamped plans  | for COV      | Superseded   |
|       | BP - Applicati                  | on Drawings                  | 1410 E Georgia - mech.pdf            | Jul 27,<br>2021 | mechanical - see Documents ta<br>stamped plans   | ab for COV   | Superseded   |
|       | BP - Applicati                  | on Drawings                  | 1410 E Georgia -<br>structural.pdf   | Jul 27,<br>2021 | structural - see Documents tab<br>stamped plans  | for COV      | Superseded   |
|       | BP - Other Pro<br>Reports / Ana | ofessional Letters /<br>Ilys | 1410 E Georgia - Solvent<br>list.pdf | Aug 11,<br>2021 | solvent list                                     |              | Accepted     |
|       | BP - Schedule                   | e A                          | 01534-160821_001.pdf                 | Aug 16,<br>2021 | COMMITMENT TRINCA ARCHIT<br>2021/JUL/12.         | FECTURE INC. | Accepted     |
|       | BP - Schedule                   | B                            | 01534-160821_002.pdf                 | Aug 16,<br>2021 | SCH B ELEC                                       |              | Accepted     |
|       | BP - Schedule                   | B                            | 01534-160821_003.pdf                 | Aug 16,<br>2021 | SCH B ARCH ARCHITECTURE                          |              | Accepted     |
|       | BP - Schedule<br>3              | e E-1, E-2 and/or E-         | 1410 E Georgia - E2.pdf              | Jul 27,<br>2021 | E2                                               |              | Not Accepted |

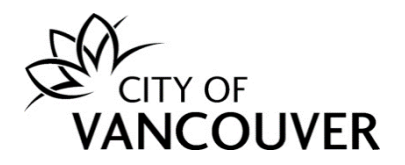

#### How do I view documents from City staff?

**Step 1**: Log into your account at <u>www.vancouver.ca/permits/apply</u> and then click on the *My Activities* tab.

| VANCOUVER                                                                          | 👤 Jar                                                                                                    | ne Doe 🏼 👌 Sign Out     |
|------------------------------------------------------------------------------------|----------------------------------------------------------------------------------------------------|-------------------------|
| Home Apply Search Pay My Pay                                                       | ments                                                                                                    |                         |
| Home > Online services > Permits > Home                                            |                                                                                                    |                         |
| Home                                                                               |                                                                                                    | ?                       |
| Apply                                                                              | Click the Apply button if you would like to apply for a new permit or license.                                                                                                    |                         |
| Pay outstanding fees                                                               | Click the Pay outstanding fees button to view your<br>outstanding fees and to make payments on them.                                                                                                    |                         |
| Create a project                                                                   | Click the Create a project button if you would like to group permits under a single project. After a project has been created, you can add permits to the project when creating new permit applications. |                         |
| My Inspections My Activities<br>Here is a summary of your most recent inspections. | My Projects<br>Click the label at the top of any column to sort by that column. To see a list of all of your inspection                                                                                  | ns, select "Show more". |
| Inspection Number Result Next Action                                               | Inspection Type Requested Date Scheduled Date Location                                                                                                    | View Permit             |

# Step 2: Click on the permit's *File Number* to take you to the permit overview page.

|     | My Inspections                     | My Activ            | ities                     | My Projects                      |                                                                                                    |                        |                      |                       |
|-----|------------------------------------|---------------------|---------------------------|----------------------------------|----------------------------------------------------------------------------------------------------|------------------------|----------------------|-----------------------|
| Her | re is a summary<br>ect "Show more" | of your most recent | : permit applicat         | ions. Click the label at the top | o of any column to sort by tha                                                                                                    | at column. To see a li | st of all of your pe | rmits,                |
| Pe  | ermits                             |                     |                           |                                  |                                                                                                    |                        |                      |                       |
|     | Туре                               | File Number         | My<br>Reference<br>Number | Address                          | Description                                                                                                    | Status                 | Created Date         | Next Action           |
|     | Building<br>Permit                 | BP-2021-04740       |                           | 515 W 10TH AVENUE, V             | High Density Housing /<br>Commercial - Addition /<br>Alteration - Interior<br>alterations and<br>temporary change of<br>occupancy from retail<br>grocery store (E) to<br>fitness Centre (A2) in<br>this existing 1 storey<br>mixed use building. | Issued                 | Dec 1, 2021          | Request<br>Inspection |

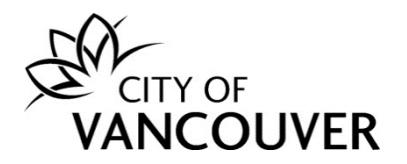

#### Step 3: Click on the *Documents* tab.

| Building Pe                         | rmit BP-2021-0474           | 10 <b>Issued</b> |                       |                |                        |                                                              |
|-------------------------------------|-----------------------------|------------------|-----------------------|----------------|------------------------|--------------------------------------------------------------|
| Application Date:                   | Dec 1, 2021                 |                  | Next Act              | tion           |                        |                                                              |
| Issue Date:                         | Dec 13, 2021                |                  | Pay Fees              | 3              | $\rightarrow$          | Request Inspection $\rightarrow$                             |
| Completed Date:<br>Expiration Date: | Jun 11, 2022                |                  | Provide P             | Plan Review    | Response ->            | Stage Application                                            |
|                                     |                             |                  | Request               | Refund         |                        | Submit Final Design Drawings                                 |
| My Reference Num                    | ber:                        | Save             | Request               | Keluliu        | 7                      | Submit mar Design Drawings                                   |
|                                     |                             |                  | Provide A             | Additional Inf | ormation $\rightarrow$ | Amend Application $\rightarrow$                              |
| Details                             | Project Activity            | Documents        | Application Documents | Insp           | ections                |                                                              |
|                                     |                             |                  |                       |                |                        |                                                              |
| Details                             |                             |                  | F                     | Related I      | Informatio             | n                                                            |
| Primary 5                           | 15 W 10TH AVENUE, Vancouver | r, BC V5Z 4A8    |                       |                | Туре                   | Description                                                  |
| Location:                           |                             |                  |                       |                |                        | Jane Doe                                                     |
| Location:<br>Specific<br>Location:  |                             |                  |                       |                | Customer               | Phone: (604) 111-1111<br>Address: 123 Main Vancouver, BC V3R |

#### **Step 4**: Click on the yellow icon to open a document.

| Details | Project Activity            | Documents | Application Do | ocuments I | Inspections  |              |
|---------|-----------------------------|-----------|----------------|------------|--------------|--------------|
|         | Electronic Document Type    |           | Create         | ed Date    | Description  |              |
|         | DOC - Accepted Documentatio | n         | Dec 1          | 3, 2021    | Accepted Pl  | ans - Arch   |
|         | DOC - Accepted Documentatio | n         | Dec 1          | 3, 2021    | Accepted Pl  | ans - Struct |
|         | DOC - Accepted Documentatio | n         | Dec 1          | 3, 2021    | Accepted Pl  | ans - Elec   |
|         | DOC - Accepted Documentatio | n         | Dec 1          | 3, 2021    | Accepted Pl  | ans - Mech   |
|         | Permit Document             |           | Dec 1          | 3, 2021    | Building Per | rmit         |

# How do I view the final accepted plans stamped and signed by the City?

You can find the *final accepted plans* in the *Documents* tab in the permit overview page. Click <u>here</u> for instructions on how to navigate to the *Documents* tab.

You will need to **print** the issued permit and approved drawings (full-sized and to scale), displaying the City accepted stamp. You are required to have the issued permit and the approved set of drawings, including any revised drawings, available on the jobsite for City inspectors.

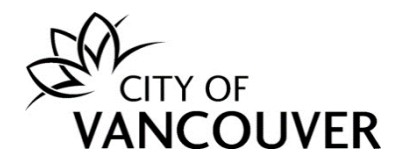

#### How do I know when my permit has been issued?

You will receive this email after your permit has been issued. Click on the *City of Vancouver Permits* button.

| Hello Jane Doe,                                                                                                    |
|----------------------------------------------------------------------------------------------------|
| There has been an update to your Building Permit application DB-2022-01041 for 1806 Sw Marine Drive.                                                                                                    |
| Your permit has been issued.                                                                                                    |
| Log into your online account using the link below for further details.<br>Your issued permit document(s) are available to view and download<br>under "Documents". If an inspection is required, click "Request<br>Inspection" as the "Next Action".       |
| One paper set of City of Vancouver-approved drawings (full-sized and to scale), displaying the City accepted stamp, is to be made available for viewing at the jobsite for City Inspectors.                                                               |
| Where approved drawings are issued by the city as paper documents,<br>these will be available for pick up 48 hours following issuance from<br>the Development and Building Services Centre. Refer <u>here</u> for<br>location, hours and contact details. |
| City of Vancouver Permits                                                                                                    |
| Thank you,<br>City of Vancouver                                                                                                    |

If you did not receive the abovementioned email, you can check the status of your permit to see if it has been issued. Click <u>here</u> for instructions on how to view the status of your permit.

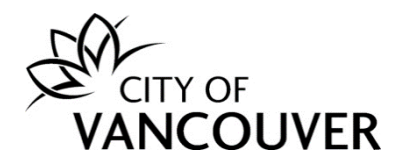

## How do I view my issued permit document?

**Step 1**: Log into your account at <u>www.vancouver.ca/permits/apply</u> and then click on the *My Activities* tab.

| CITY OF<br>VANCOUVER                                                                           | 👤 Jane Doe                                                                                                    | 😃 Sign Out     |  |  |  |
|------------------------------------------------------------------------------------------------|----------------------------------------------------------------------------------------------------|----------------|--|--|--|
| Home Apply Search Pay My Pa                                                                    | ayments                                                                                                    |                |  |  |  |
| Home > Online services > Permits > Home                                                        |                                                                                                    |                |  |  |  |
| Home                                                                                           |                                                                                                    | ?              |  |  |  |
| Apply                                                                                          | Click the Apply button if you would like to apply for a new permit or license.                                                                                                    |                |  |  |  |
| Pay outstanding fees                                                                           | Click the Pay outstanding fees button to view your<br>outstanding fees and to make payments on them.                                                                                                    |                |  |  |  |
| Create a project                                                                               | Click the Create a project button if you would like to group permits under a single project. After a project has been created, you can add permits to the project when creating new permit applications. |                |  |  |  |
| My Inspections My Activities<br>Here is a summary of yo <del>ar most recent inspection</del> s | My Projects<br>s. Click the label at the top of any column to sort by that column. To see a list of all of your inspections, select                                                                      | : "Show more". |  |  |  |
| Inspection Number Result Next Action                                                           | Inspection Type Requested Date Scheduled Date Location                                                                                                    | View Permit    |  |  |  |

# Step 2: Click on the permit's *File Number* to take you to the permit overview page.

|          | My Inspections<br>Here is a summary<br>select "Show more" | My Activ<br>of your most recent | ities<br>; permit applicat | My Projects<br>ions. Click the label | at the top o | f any column to sort by tha                                                                                                    | it column. To see a li: | st of all of your per | rmits,                |
|----------|-----------------------------------------------------------|---------------------------------|----------------------------|--------------------------------------|--------------|----------------------------------------------------------------------------------------------------|-------------------------|-----------------------|-----------------------|
|          | Permits                                                   |                                 |                            |                                      |              |                                                                                                    |                         |                       |                       |
|          | Туре                                                      | File Number                     | My<br>Reference<br>Number  | Address                              |              | Description                                                                                                    | Status                  | Created Date          | Next Action           |
| <b>→</b> | Building<br>Permit                                        | BP-2021-04740                   |                            | 515 W 10TH AVE                       | NUE, V       | High Density Housing /<br>Commercial - Addition /<br>Alteration - Interior<br>alterations and<br>temporary change of<br>occupancy from retail<br>grocery store (E) to<br>fitness Centre (A2) in<br>this existing 1 storey<br>mixed use building. | Issued                  | Dec 1, 2021           | Request<br>Inspection |

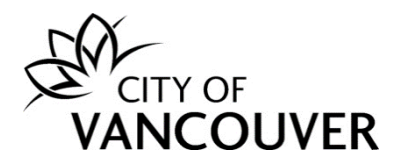

Step 3: Click on the *Documents* tab.

| Building Perr                  | mit BP-2021-0474                                                    | 0 Issued                                          |                                            |                 |                                            | 0                                                                            |
|--------------------------------|---------------------------------------------------------------------|---------------------------------------------------|--------------------------------------------|-----------------|--------------------------------------------|------------------------------------------------------------------------------|
| Application Date:              | Dec 1, 2021                                                         |                                                   | Next A                                     | ction           |                                            |                                                                              |
| Issue Date:<br>Completed Date: | Dec 13, 2021                                                        |                                                   | Pay Fe                                     | es              | ÷                                          | Request Inspection →                                                         |
| Expiration Date:               | Jun 11, 2022                                                        |                                                   | Provide                                    | e Plan Review   | v Response <del>- &gt;</del>               | Stage Application $\rightarrow$                                              |
| My Reference Numbe             | er:                                                                 | Save                                              | Save Request Refun                         |                 | d $\rightarrow$ Submit Final Design Drawin |                                                                              |
|                                |                                                                     |                                                   | Provide                                    | e Additional Ir | formation $\rightarrow$                    | Amend Application $\rightarrow$                                              |
| Details                        | Project Activity                                                    | Documents                                         | Uploaded Documents                         | Insp            | ections                                    |                                                                              |
| Details                        |                                                                     |                                                   |                                            | Related         | Informati                                  | on                                                                           |
| Primary 515<br>Location:       | W 10TH AVENUE, Vancouver,                                           | BC V5Z 4A8                                        |                                            |                 | Туре                                       | Description                                                                  |
| Specific<br>Location:          |                                                                     |                                                   |                                            | -               | Customer                                   | Jane Doe<br>Phone: (604) 111-1111<br>Address: 123 Main Vancouver, BC V3R 2G4 |
| Work Inte<br>Description: stor | erior alterations and temporary<br>re (E) to fitness Centre (A2) in | / change of occupancy<br>this existing 1 storey n | from retail grocery<br>nixed use building. |                 |                                            |                                                                              |

#### Step 4: Click on the yellow icon to open the Permit Document.

| Details | Project Activity           | Documents | Applic       | ation Documents | Inspe                   | ctions                |  |
|---------|----------------------------|-----------|--------------|-----------------|-------------------------|-----------------------|--|
| Ele     | ectronic Document Type     |           |              | Created Date    |                         | Description           |  |
|         | DC - Accepted Documentatio | on        |              | Dec 13, 2021    |                         | Accepted Plans - Arch |  |
| DC      | DC - Accepted Documentatio |           | Dec 13, 2021 |                 | Accepted Plans - Struct |                       |  |
| DC      | DC - Accepted Documentatio | on        |              | Dec 13, 2021    |                         | Accepted Plans - Elec |  |
| DC      | DC - Accepted Documentatio | on        |              | Dec 13, 2021    |                         | Accepted Plans - Mech |  |
| Pe      | rmit Document              |           |              | Dec 13, 2021    |                         | Building Permit       |  |

- You will need to **print** the issued permit and approved drawings (full-sized and to scale), displaying the City accepted stamp.
- You are required to have the issued permit and the approved set of drawings, including any revised drawings, available on the jobsite for City inspectors.

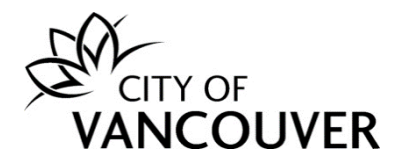

How do I request a change / revision / amendment to my issued permit?

**Step 1**: Log into your account at <u>www.vancouver.ca/permits/apply</u> and then click on the *My Activities* tab.

| А         | pply         | Click the Apply button if you would like to apply for a new permit or license.                                                                                                    |
|-----------|--------------|----------------------------------------------------------------------------------------------------|
| Pay outst | tanding fees | Click the Pay outstanding fees button to view your outstanding fees and to make payments on them.                                                                                                    |
| Create    | a project    | Click the Create a project button if you would like to group permits under a single project. After a project has been created, you can add permits to the project when creating new permit applications. |

#### Step 2: Click on the permit's *File Number* to take you to the permit overview page.

|             | My Inspections                    | My Activ            | ities                     | My Projects                        |                                                                                                    |                       |                      |                       |
|-------------|-----------------------------------|---------------------|---------------------------|------------------------------------|----------------------------------------------------------------------------------------------------|-----------------------|----------------------|-----------------------|
| Her<br>sele | e is a summary<br>ect "Show more" | of your most recent | : permit applicat         | ions. Click the label at the top o | of any column to sort by tha                                                                                                    | t column. To see a li | st of all of your pe | rmits,                |
| Pe          | rmits                             |                     |                           |                                    |                                                                                                    |                       |                      |                       |
|             | Туре                              | File Number         | My<br>Reference<br>Number | Address                            | Description                                                                                                    | Status                | Created Date         | Next Action           |
|             | Building<br>Permit                | BP-2021-04740       |                           | 515 W 10TH AVENUE, V               | High Density Housing /<br>Commercial - Addition /<br>Alteration - Interior<br>alterations and<br>temporary change of<br>occupancy from retail<br>grocery store (E) to<br>fitness Centre (A2) in<br>this existing 1 storey | Issued                | Dec 1, 2021          | Request<br>Inspection |

# Step 3: Click on the *Request Amendment* button.

Updated: 2022-08-22

| Building Permi                      | t BP-2021-04740             | Issued    |                                    |                              |                                                  | ? |
|-------------------------------------|-----------------------------|-----------|------------------------------------|------------------------------|--------------------------------------------------|---|
| Application Date:<br>Issue Date:    | Dec 1, 2021<br>Dec 13, 2021 |           | Next Action Pay Fees               | ÷                            | Request Inspection                               |   |
| Completed Date:<br>Expiration Date: | Jun 13, 2022                |           | Provide Plan Re                    | eview Response $\rightarrow$ | Stage Application $\rightarrow$                  |   |
| My Reference Number:                |                             | Save      | Request Refund<br>Provide Addition | $\rightarrow$                | Submit Final Design Drawings → Request Amendment |   |
| Details                             | Project Activity            | Documents | Application Documents              | Inspections                  |                                                  |   |

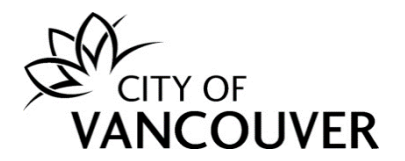

**Step 4**: In as much detail as possible, enter the changes you want to make in the *Amendment Description* field. Add any relevant documents by clicking on the *Upload Document* button. Then, click on the *Submit Request* button.

| *Amendment Description: |                                        |             |
|-------------------------|----------------------------------------|-------------|
| Unload documents per    | taining to your amondment              |             |
| Upload documents per    | taining to your amendment              |             |
| • Attachment Type       | taining to your amendment<br>File Name | Description |

**Step 5**: The *Request Amendment* button will remain inactive (greyed out) until your request has been completed.

| Building Permi                                      | t BP-2021-04740             | Issued    |                                       |                        |                                                                               | ? |
|-----------------------------------------------------|-----------------------------|-----------|---------------------------------------|------------------------|-------------------------------------------------------------------------------|---|
| Application Date:<br>Issue Date:<br>Completed Date: | Dec 1, 2021<br>Dec 13, 2021 |           | Next Action<br>Pay Fees               | →                      | Request Inspection                                                            |   |
| Expiration Date:                                    | Jun 13, 2022                |           | Provide Plan Review                   | Response $\rightarrow$ | Stage Application $\rightarrow$                                               |   |
| My Reference Number:                                |                             | Save      | Request Refund Provide Additional Inf | $\rightarrow$          | Submit Final Design Drawings $\rightarrow$<br>Request Amendment $\rightarrow$ |   |
| Details                                             | Project Activity            | Documents | Application Documents                 | Inspections            |                                                                               |   |

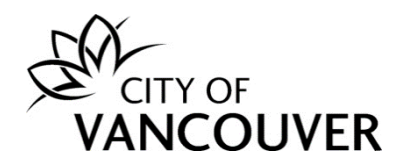

# How do I request an inspection?

**Step 1**: Log into your account at <u>www.vancouver.ca/permits/apply</u> and then click on the *My Activities* tab.

| VANCOUVER                                                                          |                                                                                                    | 👤 Jane Doe          | 也 Sign Out     |  |  |
|------------------------------------------------------------------------------------|----------------------------------------------------------------------------------------------------|---------------------|----------------|--|--|
| Home Apply Search Pay My Pay                                                       | nents                                                                                                    |                     |                |  |  |
| Home > Online services > Permits > Home                                            |                                                                                                    |                     |                |  |  |
| Home                                                                               |                                                                                                    |                     | ?              |  |  |
| Apply                                                                              | Click the Apply button if you would like to apply for a new permit or license.                                                                                                    |                     |                |  |  |
| Pay outstanding fees                                                               | Click the Pay outstanding fees button to view your outstanding fees and to make payments on them.                                                                                                    |                     |                |  |  |
| Create a project                                                                   | Click the Create a project button if you would like to group permits under a single project. After a project has been created, you can add permits to the project when creating new permit applications. |                     |                |  |  |
| My Inspections My Activities<br>Here is a summary of your most recent inspections. | My Projects<br>Click the label at the top of any column to sort by that column. To see a list of all of your                                                                                             | inspections, select | : "Show more". |  |  |
| Inspection Number Result Next Action                                               | Inspection Type Requested Date Scheduled Date Location                                                                                                    |                     | View Permit    |  |  |

# Step 2: Click on *Request Inspection* in the *Next Action* column.

| My Insp                      | pections                 | My Activit      | ies                       | My Projects                       |                                                                                                    |                        |                     |                       |
|------------------------------|--------------------------|-----------------|---------------------------|-----------------------------------|----------------------------------------------------------------------------------------------------|------------------------|---------------------|-----------------------|
| Here is a su<br>select "Shov | mmary of you<br>v more". | our most recent | permit applicati          | ons. Click the label at the top o | f any column to sort by tha                                                                                                    | t column. To see a lis | t of all of your pe | rmits,                |
| Permits                      |                          |                 |                           |                                   |                                                                                                    |                        |                     |                       |
| Туре                         | File                     | e Number        | My<br>Reference<br>Number | Address                           | Description                                                                                                    | Status                 | Created Date        | Next Action           |
| Buildin<br>Permit            | g <sub>BP-</sub>         | -2021-04740     |                           | 515 W 10TH AVENUE, V              | High Density Housing /<br>Commercial - Addition /<br>Alteration - Interior<br>alterations and<br>temporary change of<br>occupancy from retail<br>grocery store (E) to<br>fitness Centre (A2) in<br>this existing 1 storey<br>mixed use building. | Issued                 | Dec 1, 2021         | Request<br>Inspection |

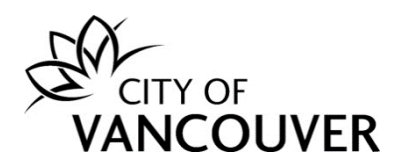

OR

# Click on the permit's *File Number* to take you to the permit overview page.

| My Inspections<br>Here is a summary<br>select "Show more" | My Activ<br>of your most recent | ities<br>permit applicat  | My Projects     | at the top o | f any column to sort by tha                                                                                                    | t column. To see a lis | st of all of your pe | mits,                 |
|-----------------------------------------------------------|---------------------------------|---------------------------|-----------------|--------------|----------------------------------------------------------------------------------------------------|------------------------|----------------------|-----------------------|
| Permits                                                   |                                 |                           |                 |              |                                                                                                    |                        |                      |                       |
| Туре                                                      | File Number                     | My<br>Reference<br>Number | Address         |              | Description                                                                                                    | Status                 | Created Date         | Next Action           |
| <br>Building<br>Permit                                    | BP-2021-04740                   |                           | 515 W 10TH AVEN | IUE, V       | High Density Housing /<br>Commercial - Addition /<br>Alteration - Interior<br>alterations and<br>temporary change of<br>occupancy from retail<br>grocery store (E) to<br>fitness Centre (A2) in<br>this existing 1 storey<br>mixed use building. | Issued                 | Dec 1, 2021          | Request<br>Inspection |

Then, click on the *Request Inspection* button.

| Home Apply Se                                                           | earch Pay                                   | My Paymer        | nts       |                                   |                                   |        |                                                                  |   |
|-------------------------------------------------------------------------|---------------------------------------------|------------------|-----------|-----------------------------------|-----------------------------------|--------|------------------------------------------------------------------|---|
| Home > Online services > Per                                            | rmits > Building Per                        | mit BP-2021-0474 | 10Issued  |                                   |                                   |        |                                                                  |   |
| Building Permit                                                         | t BP-2021                                   | -04740           | Issued    |                                   |                                   |        | (                                                                | ? |
| Application Date:<br>Issue Date:<br>Completed Date:<br>Expiration Date: | Dec 1, 2021<br>Dec 13, 2021<br>Jun 11, 2022 |                  |           | Next Act<br>Pay Fees<br>Provide P | ion<br>-<br>Ian Review Response - | →<br>→ | Request Inspection $\rightarrow$ Stage Application $\rightarrow$ |   |
| My Reference Number:                                                    |                                             |                  | Save      | Request F                         | Refund –                          | →      | Submit Final Design Drawings →                                   |   |
| Details                                                                 | Project Activ                               | /ity             | Documents | Application Documents             | Inspections                       | >      |                                                                  | • |

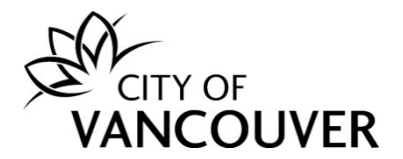

**Step 3**: Enter a contact phone number, the date you want the inspection to occur on and any special instructions for the inspector. You can also upload any applicable documents by clicking on the Upload Document button.

| W<br>S | What date would you like the inspection to occur on?                             | Dec 14, 2021                                    | Please include any contact information,<br>directions, or other location information the<br>inspector will require to perform this<br>inspection. |
|--------|----------------------------------------------------------------------------------|-------------------------------------------------|----------------------------------------------------------------------------------------------------|
| [      | Documents                                                                        |                                                 |                                                                                                    |
| P      | lease attach documents that may be needed at the time of your ins<br>Description | pection request, such as a signed Contractor De | claration Form (for Electrical Inspections).                                                                                                    |

Step 4: Check the box next to the inspection you want to request and then click on the Request Inspection button.

| Request | Type of Inspection                                   | Latest<br>Inspection Result |   |       |
|---------|------------------------------------------------------|-----------------------------|---|-------|
|         | Building - P9 - Final<br>0000                        | Not Requested               | I | Manda |
|         | Building - P9 - Fire Separation<br>0000              | Not Requested               |   |       |
|         | Building - P9 - Forms/Foundation<br>0000             | Not Requested               |   |       |
|         | Building - P9 - Framing<br>0000                      | Not Requested               |   |       |
|         | Building - P9 - Insulation and vapor barrier<br>0000 | Not Requested               |   |       |
|         | Building - P9 - Sheathing<br>0000                    | Not Requested               |   |       |
|         | Building - P9 - Underslab<br>0000                    | Not Requested               |   |       |

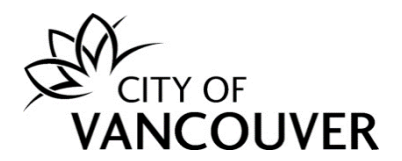

**Step 5**: You will see this confirmation screen after successfully submitting your inspection request.

| Apply         Search         Pay         My Payments           Imme > Online services > Permits > Confirmation of Inspection Request Building Permit (BP-2021-04740)         Confirmation of Inspection Request Building Permit (BP-2021-04740)           Confirmation of Inspection Request Building Dermit (BP-2021-04740)         Confirmation of Inspection Request Building Inspector. Note that the scope of inspection line or date.           the following Checklist items. Ensure that all work is complete and is ready for inspection for those Checklist items that apply to your ulding inspector.         Inspection Type           Enspection Type         Checklist Item           Building - Framing (Part 9 Building)         A. Inspection General           Building - Framing (Part 9 Building)         C. Framing           Building - Framing (Part 9 Building)         C. Framing           Building - Framing (Part 9 Building)         D. Fire Blocks           Building - Framing (Part 9 Building)         E. Stairs           Building - Framing (Part 9 Building)         F. Roof/Attic Spaces           Building - Framing (Part 9 Building)         G. Mechanical Ventilation           Building - Framing (Part 9 Building)         F. Roof/Attic Spaces           Building - Framing (Part 9 Building)         H. Adaptable Housing Requirements           Building - Framing (Part 9 Building)         H. Adaptable Housing Requirements           Building - Framing (Part 9 Building) |                                                                                                    |                                                                                                    |
|----------------------------------------------------------------------------------------------------|----------------------------------------------------------------------------------------------------|----------------------------------------------------------------------------------------------------|
| Building - Framing (Part 9 Building)       C. Framing         Building - Framing (Part 9 Building)       D. Fire Blocks         Building - Framing (Part 9 Building)       G. Mechanical Ventilation         Building - Framing (Part 9 Building)       F. Roof/Attic Spaces         Building - Framing (Part 9 Building)       F. Roof/Attic Spaces                                                                                                    | Home Apply Search Pay My Payments                                                                                                    |                                                                                                    |
| Confirmation of Inspection Request Building Permit (BP-2021-04740)           Dur Inspection request has been received, this response is not a confirmation of the requested inspection time or date.           her following Checklist items will be reviewed on site by the Building Inspector. Note that the scope of inspection is not limited to see Checklist items. Ensure that all work is complete and is ready for inspection for those Checklist items that apply to your ulding inspection.           Inspection Type           Checklist Item           Building - Framing (Part 9 Building)         A. Inspection General           Building - Framing (Part 9 Building)         C. Framing           Building - Framing (Part 9 Building)         C. Framing           Building - Framing (Part 9 Building)         C. Framing           Building - Framing (Part 9 Building)         D. Fire Blocks           Building - Framing (Part 9 Building)         D. Fire Blocks           Building - Framing (Part 9 Building)         F. Roof/Attic Spaces           Building - Framing (Part 9 Building)         G. Mechanical Ventilation           Building - Framing (Part 9 Building)         G. Mechanical Ventilation           Building - Framing (Part 9 Building)         H. Adaptable Housing Requirements           Building - Framing (Part 9 Building)         I. Accessibility requirements           Building - Framing (Part 9 Building)         J. Accessibility re                             | lome > Online services > Permits > Confirmation of Inspection Request Buildi                                                                                                    | ng Permit (BP-2021-04740)                                                                                                    |
| Inspection TypeChecklist ItemBuilding - Framing (Part 9 Building)A. Inspection GeneralBuilding - Framing (Part 9 Building)B. SafetyBuilding - Framing (Part 9 Building)C. FramingBuilding - Framing (Part 9 Building)Crawl SpaceBuilding - Framing (Part 9 Building)D. Fire BlocksBuilding - Framing (Part 9 Building)E. StairsBuilding - Framing (Part 9 Building)F. Roof/Attic SpacesBuilding - Framing (Part 9 Building)G. Mechanical VentilationBuilding - Framing (Part 9 Building)I. Accessibility requirementsBuilding - Framing (Part 9 Building)J. Fire/Sound Separation                                                                                                    | Confirmation of Inspection Request Bu<br>four inspection request has been received, this response is not a<br>he following Checklist items will be reviewed on site by the Build<br>nese Checklist items. Ensure that all work is complete and is read<br>uilding inspection. | ilding Permit (BP-2021-04740)<br>confirmation of the requested inspection time or date.<br>ling Inspector. Note that the scope of inspection is not limited to<br>dy for inspection for those Checklist items that apply to your |
| Building - Framing (Part 9 Building)A. Inspection GeneralBuilding - Framing (Part 9 Building)B. SafetyBuilding - Framing (Part 9 Building)C. FramingBuilding - Framing (Part 9 Building)Crawl SpaceBuilding - Framing (Part 9 Building)D. Fire BlocksBuilding - Framing (Part 9 Building)E. StairsBuilding - Framing (Part 9 Building)F. Roof/Attic SpacesBuilding - Framing (Part 9 Building)G. Mechanical VentilationBuilding - Framing (Part 9 Building)H. Adaptable Housing RequirementsBuilding - Framing (Part 9 Building)J. Fire/Sound Separation                                                                                                    | Inspection Type                                                                                                    | Checklist Item                                                                                                    |
| Building - Framing (Part 9 Building)B. SafetyBuilding - Framing (Part 9 Building)C. FramingBuilding - Framing (Part 9 Building)Crawl SpaceBuilding - Framing (Part 9 Building)D. Fire BlocksBuilding - Framing (Part 9 Building)E. StairsBuilding - Framing (Part 9 Building)F. Roof/Attic SpacesBuilding - Framing (Part 9 Building)G. Mechanical VentilationBuilding - Framing (Part 9 Building)H. Adaptable Housing RequirementsBuilding - Framing (Part 9 Building)J. Fire/Sound Separation                                                                                                    | Building - Framing (Part 9 Building)                                                                                                    | A. Inspection General                                                                                                    |
| Building - Framing (Part 9 Building)C. FramingBuilding - Framing (Part 9 Building)Crawl SpaceBuilding - Framing (Part 9 Building)D. Fire BlocksBuilding - Framing (Part 9 Building)E. StairsBuilding - Framing (Part 9 Building)F. Roof/Attic SpacesBuilding - Framing (Part 9 Building)G. Mechanical VentilationBuilding - Framing (Part 9 Building)H. Adaptable Housing RequirementsBuilding - Framing (Part 9 Building)J. Fire/Sound Separation                                                                                                    | Building - Framing (Part 9 Building)                                                                                                    | B. Safety                                                                                                    |
| Building - Framing (Part 9 Building)Crawl SpaceBuilding - Framing (Part 9 Building)D. Fire BlocksBuilding - Framing (Part 9 Building)E. StairsBuilding - Framing (Part 9 Building)F. Roof/Attic SpacesBuilding - Framing (Part 9 Building)G. Mechanical VentilationBuilding - Framing (Part 9 Building)H. Adaptable Housing RequirementsBuilding - Framing (Part 9 Building)J. Fire/Sound Separation                                                                                                    | Building - Framing (Part 9 Building)                                                                                                    | C. Framing                                                                                                    |
| Building - Framing (Part 9 Building)D. Fire BlocksBuilding - Framing (Part 9 Building)E. StairsBuilding - Framing (Part 9 Building)F. Roof/Attic SpacesBuilding - Framing (Part 9 Building)G. Mechanical VentilationBuilding - Framing (Part 9 Building)H. Adaptable Housing RequirementsBuilding - Framing (Part 9 Building)J. Fire/Sound Separation                                                                                                    | Building - Framing (Part 9 Building)                                                                                                    | Crawl Space                                                                                                    |
| Building - Framing (Part 9 Building)E. StairsBuilding - Framing (Part 9 Building)F. Roof/Attic SpacesBuilding - Framing (Part 9 Building)G. Mechanical VentilationBuilding - Framing (Part 9 Building)H. Adaptable Housing RequirementsBuilding - Framing (Part 9 Building)I. Accessibility requirementsBuilding - Framing (Part 9 Building)J. Fire/Sound Separation                                                                                                    | Building - Framing (Part 9 Building)                                                                                                    | D. Fire Blocks                                                                                                    |
| Building - Framing (Part 9 Building)F. Roof/Attic SpacesBuilding - Framing (Part 9 Building)G. Mechanical VentilationBuilding - Framing (Part 9 Building)H. Adaptable Housing RequirementsBuilding - Framing (Part 9 Building)I. Accessibility requirementsBuilding - Framing (Part 9 Building)J. Fire/Sound Separation                                                                                                    | Building - Framing (Part 9 Building)                                                                                                    | E. Stairs                                                                                                    |
| Building - Framing (Part 9 Building)       G. Mechanical Ventilation         Building - Framing (Part 9 Building)       H. Adaptable Housing Requirements         Building - Framing (Part 9 Building)       I. Accessibility requirements         Building - Framing (Part 9 Building)       J. Fire/Sound Separation                                                                                                    | Building - Framing (Part 9 Building)                                                                                                    | F. Roof/Attic Spaces                                                                                                    |
| Building - Framing (Part 9 Building)       H. Adaptable Housing Requirements         Building - Framing (Part 9 Building)       I. Accessibility requirements         Building - Framing (Part 9 Building)       J. Fire/Sound Separation                                                                                                    | Building - Framing (Part 9 Building)                                                                                                    | G. Mechanical Ventilation                                                                                                    |
| Building - Framing (Part 9 Building)       I. Accessibility requirements         Building - Framing (Part 9 Building)       J. Fire/Sound Separation                                                                                                    | Building - Framing (Part 9 Building)                                                                                                    | H. Adaptable Housing Requirements                                                                                                    |
| Building - Framing (Part 9 Building) J. Fire/Sound Separation                                                                                                    | Building - Framing (Part 9 Building)                                                                                                    | I. Accessibility requirements                                                                                                    |
|                                                                                                    | Building - Framing (Part 9 Building)                                                                                                    | J. Fire/Sound Separation                                                                                                    |

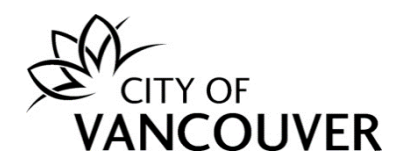

# How do I cancel an inspection?

**Step 1:** Log into your account at <u>www.vancouver.ca/permits/apply</u> and then click on the *My Activities* tab.

| VANCOUVER                                                                        |                                                                                                    | 👤 Jane Doe          | 齿 Sign Out     |
|----------------------------------------------------------------------------------|----------------------------------------------------------------------------------------------------|---------------------|----------------|
| Home Apply Search Pay My P                                                       | ayments                                                                                                    |                     |                |
| Home > Online services > Permits > Home                                          |                                                                                                    |                     |                |
| Home                                                                             |                                                                                                    |                     | ?              |
| Apply                                                                            | Click the Apply button if you would like to apply for a new permit or license.                                                                                                    |                     |                |
| Pay outstanding fees                                                             | Click the Pay outstanding fees button to view your outstanding fees and to make payments on them.                                                                                                    |                     |                |
| Create a project                                                                 | Click the Create a project button if you would like to group permits under a single project. After a project has been created, you can add permits to the project when creating new permit applications. |                     |                |
| My Inspections My Activities<br>Here is a summary of your most recent inspection | My Projects<br>s. Click the label at the top of any column to sort by that column. To see a list of all of your                                                                                          | inspections, select | : "Show more". |
| Inspection Number Result Next<br>Action                                          | Inspection Type Requested Scheduled Location<br>Date Date                                                                                                    |                     | View<br>Permit |

#### Step 2: Click on the permit's *File Number* to take you to the permit overview page.

|   | He<br>sel | My Inspections<br>are is a summary<br>lect "Show more" | of your most recent | ities                     | My Projects<br>ions. Click the label at the top o | of any column to sort by tha                                                                                                    | at column. To see a li | st of all of your pe | rmits,                |
|---|-----------|--------------------------------------------------------|---------------------|---------------------------|---------------------------------------------------|----------------------------------------------------------------------------------------------------|------------------------|----------------------|-----------------------|
|   |           | Туре                                                   | File Number         | My<br>Reference<br>Number | Address                                           | Description                                                                                                    | Status                 | Created Date         | Next Action           |
| • |           | Building<br>Permit                                     | BP-2021-04740       |                           | 515 W 10TH AVENUE, V                              | High Density Housing /<br>Commercial - Addition /<br>Alteration - Interior<br>alterations and<br>temporary change of<br>occupancy from retail<br>grocery store (E) to<br>fitness Centre (A2) in<br>this existing 1 storey<br>mixed use building. | Issued                 | Dec 1, 2021          | Request<br>Inspection |

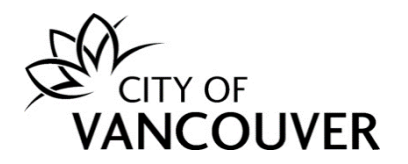

Step 3: Click on the Inspections tab.

| Jul 27, 2021<br>Nov 10, 2021<br>Jun 11, 2022 | Save                                              | Pay F<br>Provid<br>Requi                                                                | Action<br>ees<br>de Plan Revie<br>est Refund | →<br>w Response →<br>→               | Request Inspection<br>Stage Application<br>Submit Final Design Drawing |
|----------------------------------------------|---------------------------------------------------|-----------------------------------------------------------------------------------------|----------------------------------------------|--------------------------------------|------------------------------------------------------------------------|
| Jun 11, 2022                                 | Save                                              | Provid                                                                                  | de Plan Revie<br>est Refund                  | ew Response →                        | Stage Application Submit Final Design Drawing                          |
|                                              | Save                                              | Requi                                                                                   | est Refund                                   | $\rightarrow$                        | Submit Final Design Drawing                                            |
|                                              |                                                   |                                                                                         | de Additional                                | Information $\rightarrow$            | Amend Application                                                      |
| Project Activity                             | Documents                                         | Application Docume                                                                      | nts Ir                                       | nspections                           |                                                                        |
|                                              |                                                   |                                                                                         | Related                                      | Information                          | 1                                                                      |
| EORGIA STREET, Vancou                        | uver, BC V5L 2A8                                  |                                                                                         |                                              | Туре                                 | Description                                                            |
|                                              |                                                   |                                                                                         |                                              | Customer                             | Jane Doe<br>Phone: (604) 111-1111<br>Address: 123 Main Vancouver, BC   |
|                                              | EORGIA STREET, Vanco<br>nd exterior alteration ar | EORGIA STREET, Vancouver, BC V5L 2A8<br>nd exterior alteration and a change of use from | EORGIA STREET, Vancouver, BC V5L 2A8         | EORGIA STREET, Vancouver, BC V5L 2A8 | EORGIA STREET, Vancouver, BC V5L 2A8                                   |

Step 4: Find the inspection you want to cancel and then click Cancel Inspection.

| Details              | I      | Project Activity     | Documents                        | App              | ication Document    | s Inspections |                                                 |
|----------------------|--------|----------------------|----------------------------------|------------------|---------------------|---------------|-------------------------------------------------|
| Inspection<br>Number | Result | Next<br>Action       | Inspection Type                  | Requeste<br>Date | d Scheduled<br>Date | Inspector     | Description Contractor                          |
| BP-2021-04034<br>01  |        | Cancel<br>Inspection | 1 and 2 FD -<br>Forms/Foundation | Jun 13,<br>2022  | Jun 13,<br>2022     |               | 1410 E GEORGIA STREET,<br>Vancouver, BC V5L 2A8 |

Step 5: Click on the Submit Cancellation button.

|   | CITY OF<br>VANCOUVER                                                                                                    | e Doe |
|---|----------------------------------------------------------------------------------------------------|-------|
|   | Home Apply Search Pay My Payments                                                                                                    |       |
|   | Home > Online services > Permits > Building Inspection (BP-2021-04035-01) - Building - 1 and 2 FD - Forms/Foundation                                                                                              |       |
|   | Building Inspection (BP-2021-04035-01) - Building - 1 and 2 FD - Forms/Foundation<br>You have selected to cancel the scheduled inspection. To proceed with the cancellation click the Submit Cancellation button. |       |
| * | Submit Cancellation Cancel and Return                                                                                                    |       |

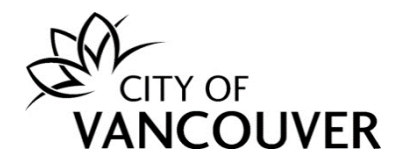

# How do I cancel or withdraw my permit application?

You will not be able to cancel/withdraw the application via your online permit account. Please call 3-1-1 or submit the cancellation request via <u>https://vancouver.ca/home-property-development/contact-development-buildings-services-centre.aspx</u>

# Whom do I contact if I have any questions?

Please call 3-1-1 or submit your question via <u>https://vancouver.ca/home-property-</u> <u>development/contact-development-buildings-services-centre.aspx</u>